Инструкция подачи запроса на получение сертификата с использованием онлайн сервиса подачи документов для получения сертификатов на сайте <u>novosibirsk.roskazna.gov.ru</u>

|      | ПОРТАЛ ЗАЯВИТЕЛЯ<br>Информационная система<br>«Удостоверяющий центр Ф                                   | едерального казна                                                  | чейства»                                                   | @ 8 (800) 222-27-77                                                                         | 7 |
|------|----------------------------------------------------------------------------------------------------|--------------------------------------------------------------------|------------------------------------------------------------|---------------------------------------------------------------------------------------------|---|
|      | 👷 ПОЛУЧЕНИЕ                                                                                             | И ИЗМЕНЕН                                                          | ИЕ СТАТУС                                                  | А СЕРТИФИКАТА                                                                               |   |
|      | Отсутствует<br>действующий<br>сертификат<br>Выберите, если у Вас ещё нет                                | Имеется дей<br>сертиф<br>выберите, если                            | <b>йствующий</b><br>рикат<br>у Вас уже есть                | Изменение статуса<br>сертификата<br>Выберите, если у Вас уже есть                           |   |
|      | сертификата. Потребуется<br>личный визит в Удостоверяющий<br>центр Федерального<br>казначейства.        | сертификат. В сл<br>сведения не из<br>визит в Удостове<br>не потре | учае если Ваши<br>менились, то<br>:ряющий центр<br>буется. | сертификат. Визит в<br>Удостоверяющий центр не<br>потребуется.                              |   |
|      | подать документы                                                                                        | воити по се                                                        | РТИФИКАТУ                                                  | ΒΟΙΤΤΙ ΠΟ CEPTIADIKATY                                                                      |   |
|      | Реестр сертификатов пол                                                                                 | ьзователей                                                         | 🔊 Npo                                                      | оверка электронной подписи                                                                  |   |
|      | Вы можете найти сертификат в рес<br>а также сформировать справку о статусе с<br><b>найти сертикикат</b> | стре,<br>сертификата.                                              | Вы можете при<br>отсоедине                                 | верить подливность присоединенной или<br>нюй электронной подписи документа.<br>ПРОВЕРИТЬ ЭЛ |   |
|      |                                                                                                    |                                                                    |                                                            |                                                                                             |   |
| © 20 | 019 Федеральное казначейство (Казначейство Рос                                                          | сии)                                                               |                                                            |                                                                                             |   |

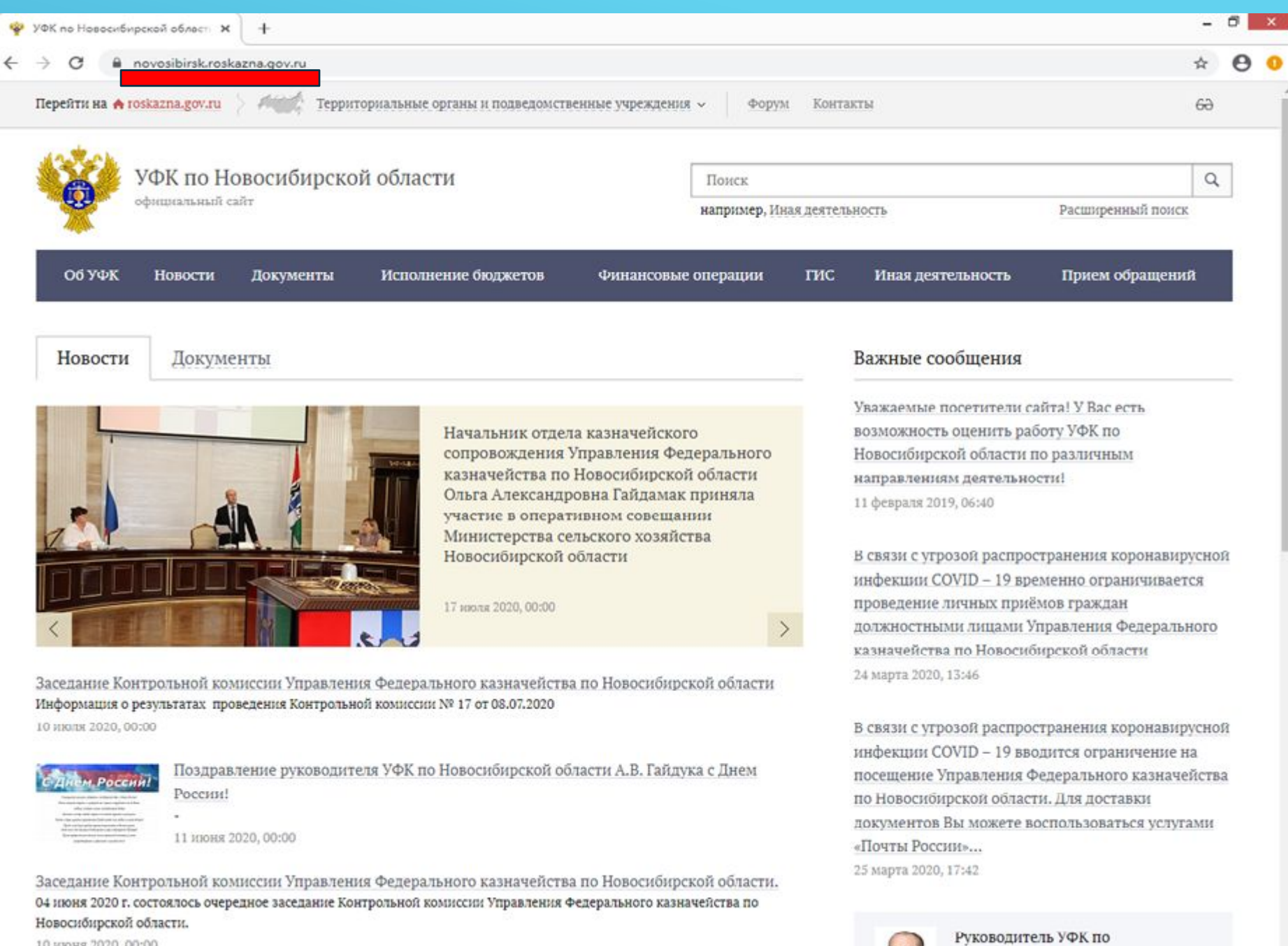

10 июня 2020, 00:00

Новосибирской области

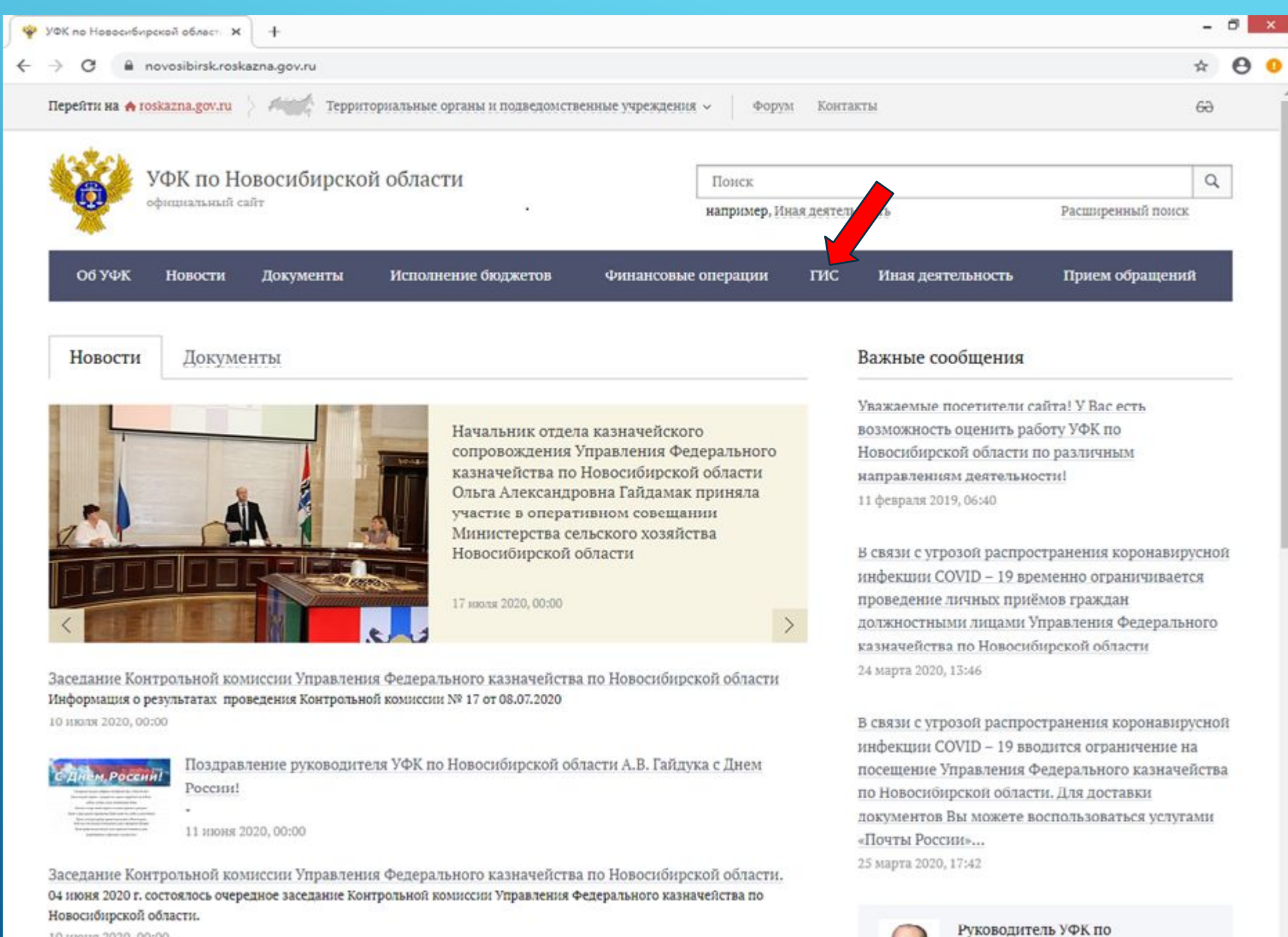

10 июня 2020, 00:00

Новосибирской области

| УФК по Новосибирскої                                                                                                    | й області 🗙 🕂                                                                       |                                                                                                    |                                        |                                                                                                    |                                                                                                    | - 0      | 1 |
|----------------------------------------------------------------------------------------------------|-------------------------------------------------------------------------------------|----------------------------------------------------------------------------------------------------|----------------------------------------|----------------------------------------------------------------------------------------------------|----------------------------------------------------------------------------------------------------|----------|---|
| → C 🔒 novo                                                                                                    | osibirsk.roskazna.gov.ru                                                            |                                                                                                    |                                        |                                                                                                    | Ŕ                                                                                                    |          | 8 |
| Перейти на 🔶 roska:                                                                                                    | zna.gov.ru / Андер Территориальны                                                   | ые органы и подведомственные учреждения 🗸                                                                                                    | Форум Кон                              | такты                                                                                                    | 6                                                                                                    | Э        |   |
| <b>УФ</b><br>офия                                                                                                    | Ж по Новосибирской обла<br>циальный сайт                                            | асти                                                                                                    | Поиск.<br>апример, Иная деят           | ельность                                                                                                    | Расширенный поиск                                                                                                    | ٩        |   |
| Об УФК Н<br>Новости                                                                                                    | Іовости Документы Испо<br>Документы                                                 | лнение бюджетов Финансовые ог                                                                                                    | герации ГИС<br>Уд                      | : Иная деятельность<br>остоверяющий центр<br>С ГМП                                                                                                    | Прием обращений                                                                                                    |          |   |
| Сэле                                                                                                    | TLS<br>КТРОННЫЙ БЮДЖЕТ                                                              | Обновление сертификата сервера<br>«Континент TLS VPN» на<br>автоматизированном рабочем мес<br>пользователя системы «Электронн<br>бюджет» и использование новой с<br>«lk.budget.gov.ru»<br>13 июля 2020, 00:00 | га<br>иа<br>еи<br>эл<br>сылки су<br>до | СУ<br>.C ФК<br>C (zakupki.gov.ru)<br>ектронный бюджет<br>ициальный сайт ГМУ (bus.gov.ru)<br>ФД-онлайн<br>кументы<br>инфекции СОV ID — 19 вре<br>проведение личных приё<br>должностными лицами Уг | ! У Вас есть<br>УФК по<br>зличным<br>нения коронавируст<br>менно ограничивается<br>мов граждан<br>правления Федеральног | ной      |   |
| Заседание Контро<br>Информация о резул<br>10 июля 2020, 00:00                                                                         | эльной комиссии Управления Федер<br>льтатах проведения Контрольной комисс           | рального казначейства по Новосибирско<br>ски № 17 от 08.07.2020                                                                                                    | й области                              | 24 марта 2020, 13:46<br>В связи с утрозой распрос                                                                                                    | транения коронавирус                                                                                                    | ной      |   |
| С ДИСИ РОССИИ!<br>С ПОСТИВИИ<br>И СПОРТИИ ПОСТИИ!<br>И СПОРТИИ ПОСТИИ!<br>И СПОРТИИ ПОСТИИ!<br>И СПОРТИИ ПОСТИИ!<br>И СПОРТИИ ПОСТИИ! | Поздравление руководителя УФК<br>России!<br>-<br>11 июня 2020, 00:00                | по Новосибирской области А.В. Гайдука                                                                                                    | с Днем                                 | инфекции COVID – 19 вво<br>посещение Управления Ф<br>по Новосибирской област<br>документов Вы можете вс<br>«Почты России»                                                                        | дится ограничение на<br>едерального казначейс<br>и. Для доставки<br>эспользоваться услугам                              | тва<br>И |   |
| Заседание Контро<br>04 июня 2020 г. состо<br>Новосибирской обла                                                                       | эльной комиссии Управления Федер<br>оялось очередное заседание Контрольной<br>асти. | оального казначейства по Новосибирскої<br>й комиссии Управления Федерального казначе:                                                                                                    | й области.<br>йства по                 | 25 марта 2020, 17:42                                                                                                    |                                                                                                    |          |   |

10 июня 2020, 00:00

https://novosibirsk.roskazna.gov.ru/gis/

Руководитель УФК по Новосибирской области

3

| 🥐 Удостоверяющий | центр Х                    | +                             |                                 |                         |             |                   |                   | -  |   |
|------------------|----------------------------|-------------------------------|---------------------------------|-------------------------|-------------|-------------------|-------------------|----|---|
| - > C 🔒          | novosibirsk.rosk           |                               | ostoveryayushhij-centr/         |                         |             |                   | 9                 | ☆  | 0 |
| Перейти на 👍 г   | oskazna.gov.ru             | > 🕬 Терри                     | гориальные органы и подведомсти | венные учреждения 🗸 Фор | м Конта     | кты               |                   | 69 |   |
| <b>6</b>         | УФК по Но<br>официальный с | овосибирско<br><sup>айт</sup> | й области                       | Поиск<br>например, И    | ная деятель | ность             | Расширенный поиск | Q  |   |
| Об УФК           | Новости                    | Документы                     | Исполнение бюджетов             | Финансовые операции     | ГИС         | Иная деятельность | Прием обращений   | i  |   |
|                  |                            |                               | Главная / Информа               | щионные системы         |             |                   |                   |    |   |

## Удостоверяющий центр

- Онлайн сервис подачи документов для получения сертификатов
- Порядок получения сертификата
- Изменение статуса сертификата
- Инструкции и разъяснения
- Программное обеспечение
- Типы поддерживаемых носителей
- Нормативные документы
- Статус рассмотрения договоров присоединения
- Лицензии и сертификаты
- Корневые сертификаты и списки аннулированных сертификатов
- Континент АП
- Работа со средствами ЭП
- Вопросы и ответы
- Контакты

ГИС ГМП

FACY 7

ИАС ФК 7

## Удостоверяющий центр

Внимание! Федеральным казначейством введен в эксплуатацию портал заявителя «Формирование запросов на сертификаты» (далее – ФЗС). Информация о получении сертификатов с использованием ФЗС размещена в разделе «Онлайн сервис подачи документов для получения сертификатов».

Федеральное казначейство в соответствии с пунктом 5.18 (2) Положения о Федеральном казначействе, утвержденного постановлением Правительства Российской Федерации от 01.12.2004 № 703, осуществляет функции удостоверяющего центра для обеспечения участников электронного взаимодействия в установленной сфере деятельности сертификатами ключей проверки электронных подписей.

Функции удостоверяющего центра выполняются в УФК по Новосибирской области Отделом режима секретности и безопасности информации, а также Отделами, созданными для осуществления функций УФК по Новосибирской области на соответствующей территории.

Обеспечение квалифицированными сертификатами ключей проверки электронных подписей (далее – сертификаты) пользователей информационных систем осуществляется в соответствии с законодательством Российской Федерации в области электронной подписи, а также иными нормативными правовыми актами Российской Федерации. Полномочия Федерального казначейства по обеспечению сертификатами пользователей информационных систем регламентируются нормативными правовыми актами Российской Федерации, принятыми систем регламентируются нормативными правовыми актами Федерации, принятыми в части соответствующих информационных систем.

Выдача сертификатов осуществляется для работы в следующих информационных системах:

- Система удаленного финансового документооборота Автоматизированной системы Федерального

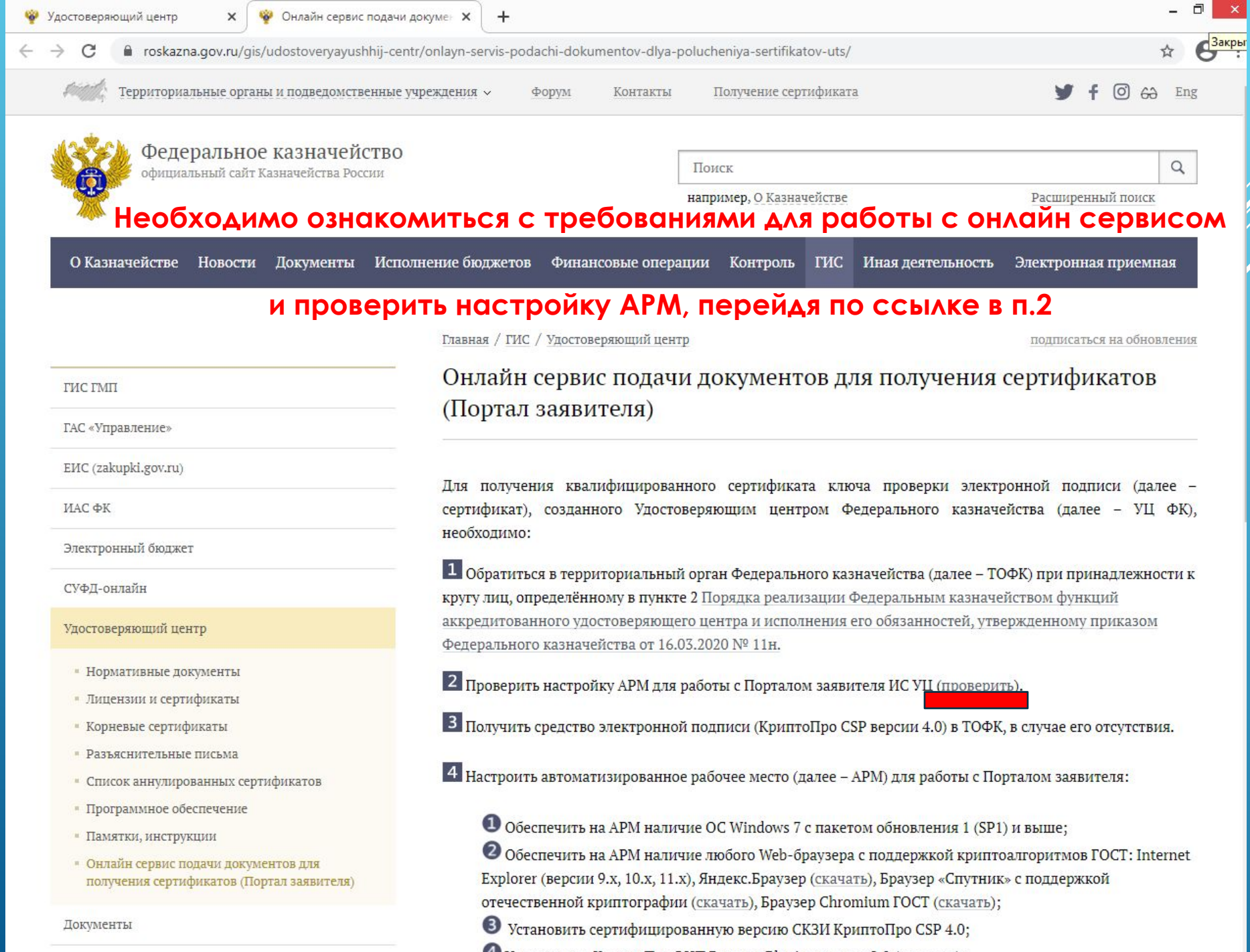

Managerra TIT De an 00 0/ 2010 NO / 50

Установить «КриптоПро ЭЦП Browser Plugin» версии 2.0 (скачать);

C

😻 Онлайн сервис подачи докумен 🗙

eroskazna.gov.ru/gis/udostoveryayushhij-centr/onlayn-servis-podachi-dokumentov-dlya-polucheniya-sertifikatov-uts/

- Разъяснительные письма
- Список аннулированных сертификатов

×

- Программное обеспечение
- Памятки, инструкции
- Онлайн сервис подачи документов для получения сертификатов (Портал заявителя)

Документы

Исполнение ПП РФ от 08.06.2018 № 658

4 Настроить автоматизированное рабочее место (далее – APM) для работы с Порталом заявителя:

1 Обеспечить на APM наличие OC Windows 7 с пакетом обновления 1 (SP1) и выше;

Обеспечить на АРМ наличие любого Web-браузера с поддержкой криптоалгоритмов ГОСТ: Internet Explorer (версии 9.х, 10.х, 11.х), Яндекс.Браузер (скачать), Браузер «Спутник» с поддержкой отечественной криптографии (скачать), Браузер Chromium ГОСТ (скачать);

- Остановить сертифицированную версию СКЗИ КриптоПро СSP 4.0;
- Установить «КриптоПро ЭЦП Browser Plugin» версии 2.0 (скачать);
- Установить драйвера ключевого носителя (например, Рутокен (скачать), е-Token (скачать);
- О Установить сертификаты Минкомсвязи России (ГУЦ) и УЦ ФК ГОСТ Р 34.10-2012 (инструкция);
- Проверить работу КриптоПро ЭЦП Browser plug-in (проверить).

5 Подать документы на создание сертификата с использованием Портала заявителя:

Для подачи документов на создание сертификата без использования ЭП, необходимо руководствоваться <u>инструкцией подачи запроса на сертификат без использования ЭП;</u>

Для подачи документов на создание сертификата с использованием действующего ключа ЭП, который соответствует сертификату, созданному УЦ ФК, необходимо руководствоваться инструкцией по смене сертификата с использованием ЭП.

В случае возникновения ошибок при работе с Порталом заявителя рекомендуем воспользоваться «<u>Списком</u> <u>часто задаваемых вопросов</u>» либо обратиться в Единый контактный центр Федерального казначейства по номеру телефона 8(800) 301-07-77

Для работы с Порталом заявителя нажмите на кнопку ниже

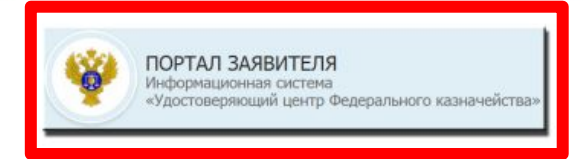

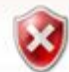

#### Возникла проблема с сертификатом безопасности этого веб-сайта.

Сертификат безопасности этого веб-сайта не был выпущен доверенным центром сертификации.

Наличие ошибок в сертификате безопасности может указывать на попытку обмана или перехвата данных, которые вы отправляете на сервер.

Мы рекомендуем вам закрыть эту веб-страницу и не работать с данным веб-сайтом.

- 🥙 Щелкните здесь, чтобы закрыть эту веб-страницу.
- 😵 Продолжить открытие этого веб-сайта (не рекомендуется).
- Подробнее

# В случае возникновения такого сообщения при попытке перехода на портал, произведите установку корневых сертификатов.

Инструкция по установке корневых сертификатов расположена на сайте novosibirsk.roskazna.ru в разделе ГИС / Удостоверяющий центр / Корневые сертификаты и списки аннулированных сертификатов. http://novosibirsk.roskazna.ru/gis/udostoveryayushhij-centr/kornevye-sertifikaty/

## Формирование запроса при первичном обращении

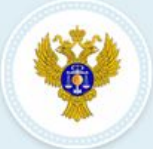

#### ПОРТАЛ ЗАЯВИТЕЛЯ

Информационная система «Удостоверяющий центр Федерального казначейства»

## 🐚 8 (800) 222 27 77

Единый контактный центр Федерального казначейства

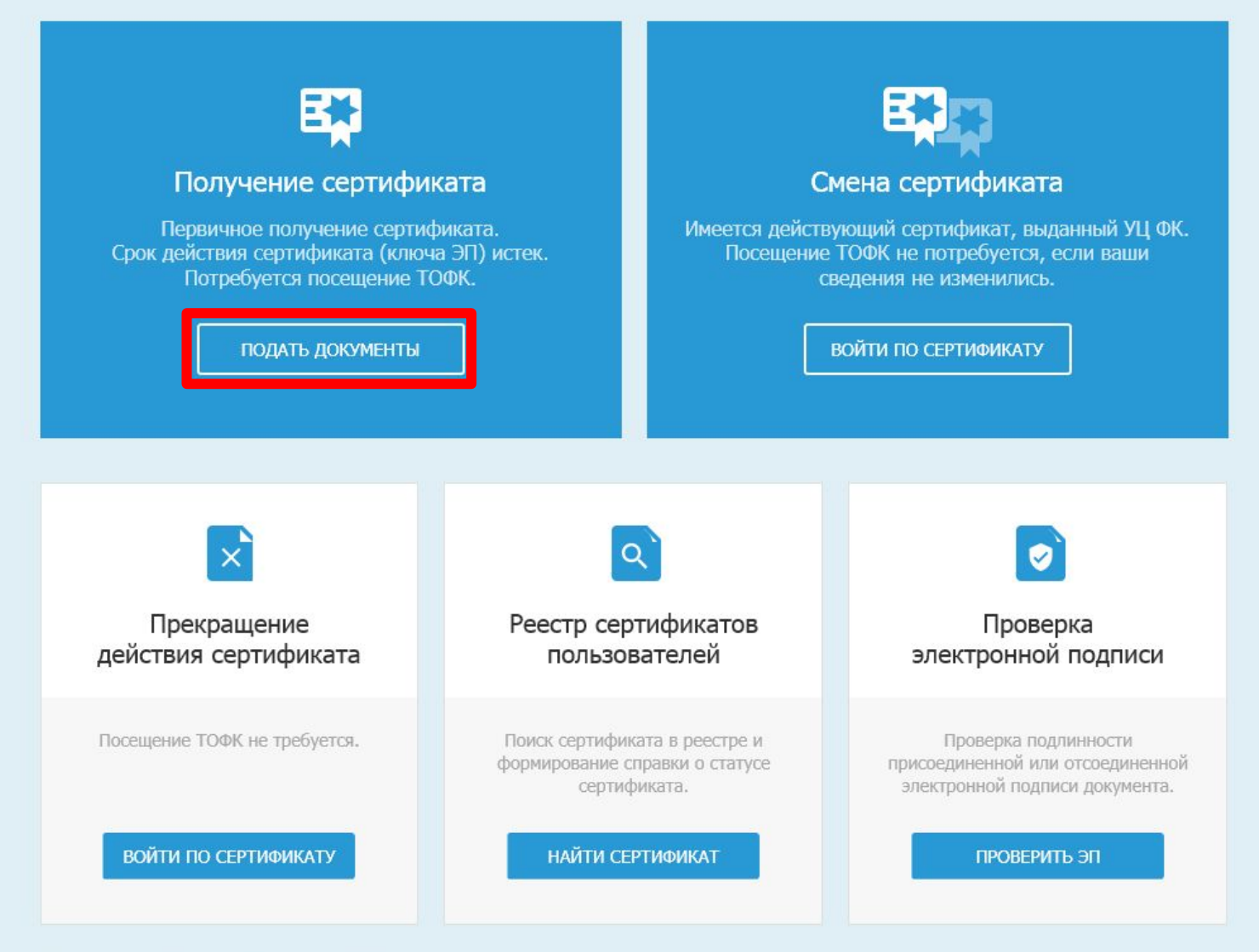

#### © 2020 Федеральное казначейство (Казначейство России)

Версия: v4.18.6 от 30.07.2020 17:08:20

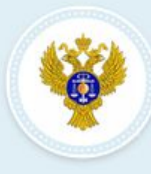

1

#### ПОРТАЛ ЗАЯВИТЕЛЯ Информационная система «Удостоверяющий центр Федерального казначейства»

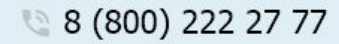

Единый контактный центр Федерального казначейства

| Сформировать запрос Изменить стату |  |  |  |
|------------------------------------|--|--|--|
|------------------------------------|--|--|--|

## Формирование запроса на сертификат

Если у Вас уже есть действующий сертификат, и Вы зарегистрированы в Федеральном казначействе, пожалуйста, авторизуйтесь для упрощенной процедуры подачи запроса на сертификат. Войти...

# ВЫБЕРИТЕ СУБЪЕКТ РОССИЙСКОЙ ФЕДЕРАЦИИ И ТОФК, В КОТОРОМ ПЛАНИРУЕТЕ ПОДАВАТЬ ДОКУМЕНТЫ НА ПОЛУЧЕНИЕ СЕРТИФИКАТА

| Субъект РФ * | Выберите субъект РФ                    | *            |
|--------------|----------------------------------------|--------------|
| ТОФК *       | Введите код или наименование органа ФК | Q            |
| УКАЖИТЕ СВЕД | ЦЕНИЯ О ЗАЯВИТЕЛЕ                      |              |
| Организация  | и Оиндивидуальный предприниматель      |              |
|              |                                        | ОТМЕНА ДАЛЕЕ |

#### © 2020 Федеральное казначейство (Казначейство России)

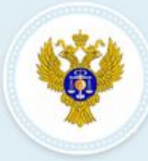

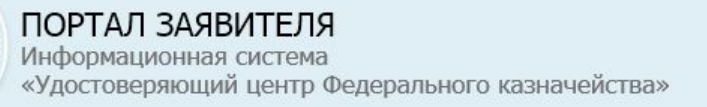

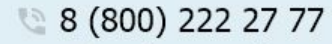

Единый контактный центр Федерального казначейства

#### Сформировать запрос Изменить статус сертификата Найти сертификат Проверить ЭП

## Формирование запроса на сертификат

Если у Вас уже есть действующий сертификат, и Вы зарегистрированы в Федеральном казначействе, пожалуйста, авторизуйтесь для упрощенной процедуры подачи запроса на сертификат. Войти...

# ВЫБЕРИТЕ СУБЪЕКТ РОССИЙСКОЙ ФЕДЕРАЦИИ И ТОФК, В КОТОРОМ ПЛАНИРУЕТЕ ПОДАВАТЬ ДОКУМЕНТЫ НА ПОЛУЧЕНИЕ СЕРТИФИКАТА

| Субъект РФ *  | Выберите субъект РФ                             |        |       |
|---------------|-------------------------------------------------|--------|-------|
| тофк *        | Мурманская область<br>Ненецкий автономный округ |        | ^     |
| УКАЖИТЕ СВЕДІ | Нижегородская область<br>Новгородская область   |        |       |
| Организация   | Новосибирская область<br>Омская область         |        |       |
|               | Оренбургская область                            |        | ~     |
|               |                                                 | ОТМЕНА | ДАЛЕЕ |

#### © 2020 Федеральное казначейство (Казначейство России)

Версия: v4.18.6 от 30.07.2020 17:08:20

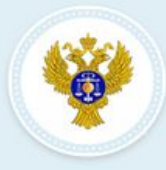

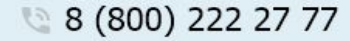

Единый контактный центр Федерального казначейства

Сформировать запрос Изменить статус сертификата Найти сертификат Проверить ЭП

«Удостоверяющий центр Федерального казначейства»

## Формирование запроса на сертификат

ПОРТАЛ ЗАЯВИТЕЛЯ

Информационная система

1 Если у Вас уже есть действующий сертификат, и Вы зарегистрированы в Федеральном казначействе, пожалуйста, авторизуйтесь для упрощенной процедуры подачи запроса на сертификат. Войти...

# ВЫБЕРИТЕ СУБЪЕКТ РОССИЙСКОЙ ФЕДЕРАЦИИ И ТОФК, В КОТОРОМ ПЛАНИРУЕТЕ ПОДАВАТЬ ДОКУМЕНТЫ НА ПОЛУЧЕНИЕ СЕРТИФИКАТА

| тофк * Введите код или наименование органа ФК | Q            |
|-----------------------------------------------|--------------|
| УКАЖИТЕ СВЕДЕНИЯ О ЗАЯВИТЕЛЕ                  |              |
| Организация ОИндивидуальный предприниматель   |              |
|                                               | отмена далее |

## Выбор органа Федерального казначейства (ТОФК)

 $\times$ 

Введите код или наименование органа ФК

1 2 3

# Необходимо выбрать ТОФК по месту обслуживания

Всего записей: 22

| Nº       | код  | ПОЛНОЕ НАИМЕНОВАНИЕ                                                         | АДРЕС                                                                   |
|----------|------|-----------------------------------------------------------------------------|-------------------------------------------------------------------------|
| <b>1</b> | 5100 | Управление Федерального казначейства по<br>Новосибирской области            | 630011, Новосибирская область, г. Новосибирск, ул. Киров<br>д.3/1       |
| () z     | 5102 | Отдел № 2 Управления Федерального казначейства<br>по Новосибирской области  | 632334, Новосибирская область, г. Барабинск, ул. Комаров<br>д. 18       |
| Оз       | 5104 | Отдел № 4 Управления Федерального казначейства<br>по Новосибирской области  | 632241, Новосибирская область, с. Венгерово, ул. Ленина,<br>71          |
| 04       | 5105 | Отдел № 5 Управления Федерального казначейства<br>по Новосибирской области  | 632450, Новосибирская область, с. Довольное, ул. Мичури<br>д. 14а       |
| 0 5      | 5107 | Отдел № 7 Управления Федерального казначейства<br>по Новосибирской области  | 633203, Новосибирская область, г. Искитим, ул. Советская<br>247         |
| 0 6      | 5108 | Отдел № 8 Управления Федерального казначейства<br>по Новосибирской области  | 632868, Новосибирская область, г. Карасук, ул. Тимонова,                |
| 07       | 5109 | Отдел № 9 Управления Федерального казначейства<br>по Новосибирской области  | 632402, Новосибирская область, г. Каргат, ул. Транспортн.<br>д. 14      |
| 08       | 5110 | Отдел № 10 Управления Федерального<br>казначейства по Новосибирской области | 633162, Новосибирская область, р.п. Колывань, ул. К. Мар<br>д. 69а      |
| 9        | 5111 | Отдел № 11 Управления Федерального<br>казначейства по Новосибирской области | 632644, Новосибирская область, р.п. Коченёво, ул. Победь<br>7           |
| O 10     | 5113 | Отдел № 13 Управления Федерального<br>казначейства по Новосибирской области | 632902, Новосибирская область, р.п. Краснозерское, ул.<br>Чкалова, д. 3 |

1 2 3 →

ОТМЕНА ВЫБРАТЬ

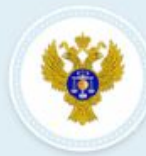

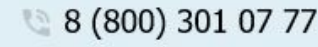

Единый контактный центр Федерального казначейства

Q

Сформировать запрос Изменить статус сертификата Найти сертификат Проверить ЭП

## Формирование запроса на сертификат

Новосибирская область

Если у Вас уже есть действующий сертификат, и Вы зарегистрированы в Федеральном казначействе, пожалуйста, авторизуйтесь для упрощенной процедуры подачи запроса на сертификат. Войти...

ВЫБЕРИТЕ СУБЪЕКТ РОССИЙСКОЙ ФЕДЕРАЦИИ И ТОФК, В КОТОРОМ ПЛАНИРУЕТЕ ПОДАВАТЬ ДОКУМЕНТЫ НА ПОЛУЧЕНИЕ СЕРТИФИКАТА

Субъект РФ \*

**ТОФК \*** 

5100 - Управление Федерального казначейства по Новосибирской области 🎽

| 💙 Организация                   | Индивидуальный предприниматель |        |       |
|---------------------------------|--------------------------------|--------|-------|
| огрн *                          | 1025402464493                  |        |       |
| NHH *                           | 5406105211                     |        |       |
| Введите код на<br>изображении * | 8ДБ5У С5 вдб5м                 |        |       |
|                                 |                                | OTMEHA | ДАЛЕЕ |

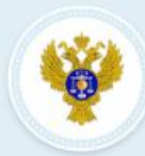

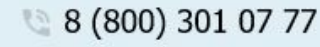

Единый контактный центр Федерального казначейства

Q

Сформировать запрос Изменить статус сертификата Найти сертификат Проверить ЭП

## Формирование запроса на сертификат

Новосибирская область

Если у Вас уже есть действующий сертификат, и Вы зарегистрированы в Федеральном казначействе, пожалуйста, авторизуйтесь для упрощенной процедуры подачи запроса на сертификат. Войти...

ВЫБЕРИТЕ СУБЪЕКТ РОССИЙСКОЙ ФЕДЕРАЦИИ И ТОФК, В КОТОРОМ ПЛАНИРУЕТЕ ПОДАВАТЬ ДОКУМЕНТЫ НА ПОЛУЧЕНИЕ СЕРТИФИКАТА

|--|

......

**TOΦK** \*

5100 - Управление Федерального казначейства по Новосибирской области 🛎

| 🕑 Организация                   | Индивидуальный предприниматель |              |
|---------------------------------|--------------------------------|--------------|
| огрн *                          | 1025402464493                  |              |
| инн *                           | 5406105211                     |              |
| Введите код на<br>изображении * | 8ДБ5У СЭ вдб5м                 |              |
|                                 |                                | ОТМЕНА ДАЛЕЕ |

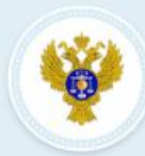

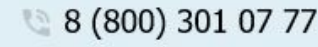

Единый контактный центр Федерального казначейства

Q

Сформировать запрос Изменить статус сертификата Найти сертификат Проверить ЭП

## Формирование запроса на сертификат

Новосибирская область

Если у Вас уже есть действующий сертификат, и Вы зарегистрированы в Федеральном казначействе, пожалуйста, авторизуйтесь для упрощенной процедуры подачи запроса на сертификат. Войти...

ВЫБЕРИТЕ СУБЪЕКТ РОССИЙСКОЙ ФЕДЕРАЦИИ И ТОФК, В КОТОРОМ ПЛАНИРУЕТЕ ПОДАВАТЬ ДОКУМЕНТЫ НА ПОЛУЧЕНИЕ СЕРТИФИКАТА

| Субъект | PΦ | 4 |
|---------|----|---|
|         |    |   |

тофк \*

5100 - Управление Федерального казначейства по Новосибирской области 🛎

| 🔗 Организация                   | Индивидуальный предприниматель |              |
|---------------------------------|--------------------------------|--------------|
| огрн *                          | 1025402464493                  |              |
| инн *                           | 5406105211                     |              |
| Введите код на<br>изображении * | 8ДБ5У С5 адб5м                 |              |
|                                 |                                | ОТМЕНА ДАЛЕЕ |

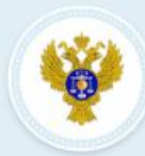

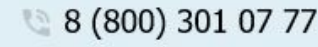

Единый контактный центр Федерального казначейства

Q

Сформировать запрос Изменить статус сертификата Найти сертификат Проверить ЭП

## Формирование запроса на сертификат

Новосибирская область

Если у Вас уже есть действующий сертификат, и Вы зарегистрированы в Федеральном казначействе, пожалуйста, авторизуйтесь для упрощенной процедуры подачи запроса на сертификат. Войти...

ВЫБЕРИТЕ СУБЪЕКТ РОССИЙСКОЙ ФЕДЕРАЦИИ И ТОФК, В КОТОРОМ ПЛАНИРУЕТЕ ПОДАВАТЬ ДОКУМЕНТЫ НА ПОЛУЧЕНИЕ СЕРТИФИКАТА

тофк \*

5100 - Управление Федерального казначейства по Новосибирской области 🛎

|               | 🥑 Организация                   | Индивидуальный предпринимате | пь |        |       |
|---------------|---------------------------------|------------------------------|----|--------|-------|
|               | огрн *                          | 1025402464493                |    |        |       |
|               | NHH *                           | 5406105211                   |    |        |       |
| $\rightarrow$ | Введите код на<br>изображении * | 8ДБ5У <b>С</b> 5 8дб5у       |    |        |       |
|               |                                 |                              |    | OTMEHA | ДАЛЕЕ |

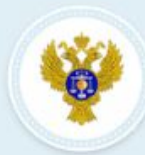

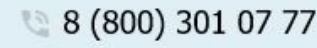

Единый контактный центр Федерального казначейства

Q

Сформировать запрос Изменить статус сертификата Найти сертификат Проверить ЭП

## Формирование запроса на сертификат

Новосибирская область

Если у Вас уже есть действующий сертификат, и Вы зарегистрированы в Федеральном казначействе, пожалуйста, <u>авторизуйтесь</u> для упрощенной процедуры подачи запроса на сертификат. <u>Войти...</u>

ВЫБЕРИТЕ СУБЪЕКТ РОССИЙСКОЙ ФЕДЕРАЦИИ И ТОФК, В КОТОРОМ ПЛАНИРУЕТЕ ПОДАВАТЬ ДОКУМЕНТЫ НА ПОЛУЧЕНИЕ СЕРТИФИКАТА

Субъект РФ \*

**ТОФК \*** 

5100 - Управление Федерального казначейства по Новосибирской области 🛎

| 🔗 Организация                   | Индивидуальный предприниматель |        |      |
|---------------------------------|--------------------------------|--------|------|
| огрн *                          | 1025402464493                  |        |      |
| NHH *                           | 5406105211                     |        |      |
| Введите код на<br>изображении * | 8ДБ5 <sup>У</sup> С5 адь5м     |        |      |
|                                 |                                | ОТМЕНА | АЛЕЕ |

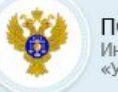

🐚 8 (800) 222 27 77

Единый контактный центр Федерального казначейства

👚 Сформировать запрос Изменить статус сертификата Найти сертификат. Проверить ЭП

#### Формирование запроса на сертификат

| Субъект РФ:               | Новосибирская область                                                |  |
|---------------------------|----------------------------------------------------------------------|--|
| тофК:                     | 5100 - Управление Федерального казначейства по Новосибирской области |  |
| OFPH:                     | 1025402464493                                                        |  |
| NHH:                      | 5406105211                                                           |  |
| Наименование организации: | УПРАВЛЕНИЕ ФЕДЕРАЛЬНОГО КАЗНАЧЕЙСТВА ПО НОВОСИБИРСКОЙ ОБЛАСТИ        |  |

#### ФОРМИРОВАНИЕ СВЕДЕНИЙ ДЛЯ ПОДАЧИ ЗАПРОСА НА СЕРТИФИКАТ

| Номер запроса: <i>Номер не сформирован</i>     |                 | Статус: | ОВЕДЕНИЯ НЕ СОХРАНЕНЫ |
|------------------------------------------------|-----------------|---------|-----------------------|
| ФИО: Сведения не указаны                       |                 | СНИЛС:  | Сведения не указаны   |
| Выберите запрашиваемый тип сертификата         |                 |         |                       |
| 🕑 Сертификат физического лица                  |                 |         |                       |
| Сертификат юридического лица                   |                 |         |                       |
| Сертификат юридического лица без ФИО           |                 |         |                       |
|                                                |                 |         |                       |
| Сведения для включения в запрос на сертификат: | Не добавлены    |         |                       |
| Запрос на сертификат: Не сформирован           |                 |         |                       |
| 🖍 внести сведения                              |                 |         |                       |
| Документы для получения сертификата:           | 😢 _Не добавлены |         |                       |
| 💉 внести сведения                              |                 |         |                       |
| Заявление на сертификат:                       | Не сформировано |         |                       |
| • СФОРМИРОВАТЬ ЗАЯВЛЕНИЕ                       |                 |         |                       |
|                                                |                 |         |                       |
|                                                |                 |         |                       |
|                                                |                 |         | ПОДАТЬ ЗАПРО          |
|                                                |                 |         |                       |
|                                                |                 |         | н                     |

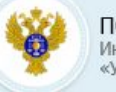

🐚 8 (800) 222 27 77

Единый контактный центр Федерального казначейства

👚 Сформировать запрос Изменить статус сертификата Найти сертификат Проверить ЭП

#### Формирование запроса на сертификат

| Субъект РФ:               | Новосибирская область                                                |  |
|---------------------------|----------------------------------------------------------------------|--|
| тофк:                     | 5100 - Управление Федерального казначейства по Новосибирской области |  |
| OFPH:                     | 1025402464493                                                        |  |
| NHH:                      | 5406105211                                                           |  |
| Наименование организации: | УПРАВЛЕНИЕ ФЕДЕРАЛЬНОГО КАЗНАЧЕЙСТВА ПО НОВОСИБИРСКОЙ ОБЛАСТИ        |  |

#### ФОРМИРОВАНИЕ СВЕДЕНИЙ ДЛЯ ПОДАЧИ ЗАПРОСА НА СЕРТИФИКАТ

| омер запроса: Номер не сформирован             |                          | Статус: 🛞 С | ВЕДЕНИЯ НЕ СОХРАНЕНЫ |
|------------------------------------------------|--------------------------|-------------|----------------------|
| ИО: Сведения не указаны                        |                          | СНИЛС: С    | ведения не указаны   |
| берите запрашиваемый тип сертификата           |                          |             |                      |
| Сертификат физического лица                    |                          |             |                      |
| Сертификат юридического лица                   |                          |             |                      |
| Сертификат юридического лица без ФИО           |                          |             |                      |
| Сведения для включения в запрос на сертификат: | 🛞 Не добавлены           |             |                      |
| Запрос на сертификат: Не сформирован           |                          |             |                      |
| 💉 внести сведения                              |                          |             |                      |
| P                                              | C No option was          |             |                      |
| внести сведения                                |                          |             |                      |
|                                                |                          |             |                      |
| Заявление на сертификат:                       | 🛞 <u>Не сформировано</u> |             |                      |
| СФОРМИРОВАТЪ ЗАЯВЛЕНИЕ                         |                          |             |                      |
|                                                |                          |             |                      |
|                                                |                          |             | ПОДАТЬ ЗАПРОС        |
|                                                |                          |             |                      |
|                                                |                          |             |                      |
|                                                |                          |             | HAS                  |

|                           | 5100 - Управление Федер | ального казначейства по Новосиби  | рской области            |         |
|---------------------------|-------------------------|-----------------------------------|--------------------------|---------|
| OFPH:                     | 1025402464493           |                                   |                          |         |
| ИНН:<br>Наименование орга | полните                 | обязатель                         | ьные поля !              |         |
| ФОРМИРОВАНИЕ СВЕДЕНИ      | ІЙ ДЛЯ ПОДАЧИ ЗАПРО     | СА НА СЕРТИФИКАТ                  |                          |         |
| Номер запроса: Номер не с | формкрован              |                                   | статус: 🛞 СВЕДЕНИЯ НЕ СС | хранены |
| Внесение                  | сведений о д            | окументе, удосто                  | оверяющем лично          | ость ×  |
|                           | Укажите сведи           | ения документа, удостоверяющего л | личность.                |         |
| Тип документа             | Паспорт гражданин       | а РФ                              |                          | •       |
| Серия*                    | 5004                    | Номер*                            | 123456                   |         |
| Дата выдачи*              | 01.01.2018 🛅            | Код подразделения*                | 540-001                  |         |
| Дата рождения*            | 01.01.2000 🛅            | Место рождения*                   | ГОР. НОВОСИБИРСК         |         |
| Пол*                      | 🕑 мужской 🔷 женс        | жий                               |                          |         |
|                           |                         |                                   | отмена                   | РАНИТЬ  |
| 😌 СФОРМИРОВАТЬ .          | ЗАЯВЛЕНИЕ               |                                   |                          |         |
| Документы для получени    | я сертификата:          |                                   |                          |         |
|                           |                         |                                   |                          |         |

|                | сведений для пода и зап                    |                                                   |
|----------------|--------------------------------------------|---------------------------------------------------|
| мер запроса:   | 15ZPL3                                     | Статус: 📋 СОХРАНЕН ЧЕРНОВИК ЗАПРОС                |
| 10:            | Сведения не указаны                        | СНИЛС: Сведения не указаны                        |
| п сертификата: | Сертификат физического лица                |                                                   |
| адобится номе  | р запроса 15ZPL3). <u>Скопировать ссыл</u> | <u>у. Отправить ссылку на электронную почту</u> . |
| Сведения доку  | мента, удостоверяющего личность:           | 📀 Добавлены                                       |
| 🥕 ИЗМЕНИ       | ТЬ СВЕДЕНИЯ                                |                                                   |
| Сведения для в | зключения в запрос на сертификат:          | 🛞 <u>Не добавлены</u>                             |
| Запрос на серт | ификат: Не сформирован                     |                                                   |
| 🖍 внести       | Сведения                                   |                                                   |
| Заявление на с | ертификат:                                 | Не сформировано                                   |
| 🕂 СФОРМІ       | ИРОВАТЬ ЗАЯВЛЕНИЕ                          |                                                   |
|                |                                            |                                                   |

## Формирование запроса на сертификат

| ыоерите<br>олномочия,                         | ЭП файла документа                                            |  |  |
|-----------------------------------------------|---------------------------------------------------------------|--|--|
| обходимые для<br>боты в<br>формационных       | Аутентификация сеовера                                        |  |  |
| формационных<br>стемах<br>дерального          | Landocs. Делопроизводство                                     |  |  |
| значеиства                                    | СЭД. Электронный документооборот                              |  |  |
|                                               | Подпись пакетов информационного обмена между системами        |  |  |
|                                               | ЭП в системе внутреннего документооборота                     |  |  |
|                                               | ЭП программных компонентов                                    |  |  |
|                                               | Защита электронной почты                                      |  |  |
|                                               | Подпись меток доверенного времени                             |  |  |
|                                               | Подпись ответов службы ОСSP                                   |  |  |
|                                               | + Работа с ГМУ. Базовый OID                                   |  |  |
|                                               | Аутентификация клиента                                        |  |  |
|                                               |                                                               |  |  |
| амилия *                                      | Имя * Отчество                                                |  |  |
| HH *                                          | снилс *                                                       |  |  |
| оганизация <sup>*</sup>                       | УПРАВЛЕНИЕ ФЕДЕРАЛЬНОГО КАЗНАЧЕЙСТВА ПО НОВОСИБИРСКОЙ ОБЛАСТИ |  |  |
| одразделение 1-го                             |                                                               |  |  |
| овня<br>одразделение 2-го<br>овня             |                                                               |  |  |
| mail *                                        |                                                               |  |  |
| гион                                          | Новосибирская область                                         |  |  |
|                                               |                                                               |  |  |
| селенный пункт                                |                                                               |  |  |
| селенный пункт<br>асс средств ЭП <sup>*</sup> | KC1 -                                                         |  |  |

OTMEHA

## X Формирование запроса на сертификат Для работы в ЕИС, ГИИС «ЭБ», СУФД-портал, ГАСУ, ГИС ГМП, ГИС ЖКХ, ГИС ЕСГФК ОБЗОР Сертификат 🕕 достаточно отметить только поле «Аутентификация клиента» (отмечено по умолчанию) Выберите 📃 ЭП файла документа полномочия, необходимые для работы в Аутентификация сервера информационных системах Федерального Landocs. Делопроизводство казначейства СЭД. Электронный документооборот Подпись пакетов информационного обмена между системами ЭП в системе внутреннего документооборота ЭП программных компонентов Защита электронной почты Подпись меток доверенного времени Подпись ответов службы ОСSP Работа с ГМУ. Базовый OID

| Фамилия *     | Имя *                                       | Отчество           |  |
|---------------|---------------------------------------------|--------------------|--|
| ИНН *         | СНИЛС *                                     |                    |  |
| Организация * | УПРАВЛЕНИЕ ФЕДЕРАЛЬНОГО КАЗНАЧЕЙСТВА ПО НОВ | ОСИБИРСКОЙ ОБЛАСТИ |  |

утентификация клиента

# Формирование запроса на сертификат

| ыбарита                  | Государо                                     | ственных муниципальных       |  |  |  |
|--------------------------|----------------------------------------------|------------------------------|--|--|--|
| номочия,<br>бхолимые для | ЭП файла документа У                         | слуг (bus.gov.ru)            |  |  |  |
| оты в<br>ормационных     | Аутентификация сервера                       |                              |  |  |  |
| ерального<br>ачейства    | Landocs. Делопроизводство                    |                              |  |  |  |
|                          | СЭД. Электронный документооборот             |                              |  |  |  |
|                          | Подпись пакетов информационного обмен        | а между системами            |  |  |  |
|                          | ЭП в системе внутреннего документооборо      | та                           |  |  |  |
|                          | ЭП программных компонентов                   |                              |  |  |  |
|                          | Защита электронной почты                     |                              |  |  |  |
|                          | Подпись меток доверенного времени            |                              |  |  |  |
|                          | Подпись ответов службы ОСSP                  |                              |  |  |  |
|                          | – 🔽 Работа с ГМУ. Базовый OID                |                              |  |  |  |
|                          | Работа с ГМУ. ЭП администратора орга         | 1 администратора организации |  |  |  |
|                          | Работа с ГМУ. ЭП уполномоченного специалиста |                              |  |  |  |
|                          | 🗹 Аутентификация клиента                     |                              |  |  |  |
|                          |                                              |                              |  |  |  |
| амилия *                 | Имя *                                        | Отчество                     |  |  |  |
| IH *                     | снилс *                                      |                              |  |  |  |

Х

|                                                                                              | ЭП в системе внутреннего документооборота                                 |
|----------------------------------------------------------------------------------------------|---------------------------------------------------------------------------|
|                                                                                              | ЭП программных компонентов                                                |
|                                                                                              | 🗌 Защита электронной почты                                                |
|                                                                                              | Подпись меток доверенного времени                                         |
|                                                                                              | Подпись ответов службы OCSP                                               |
|                                                                                              | + 🗌 Работа с ГМУ. Базовый ОІD                                             |
|                                                                                              | Аутентификация клиента                                                    |
|                                                                                              |                                                                           |
| Фамилия <sup>*</sup>                                                                         | Иванов Имя * Иван Отчество Иванович                                       |
| инн *                                                                                        | 540610521154 СНИЛС* 00742485335                                           |
| Организация *                                                                                | УПРАВЛЕНИЕ ФЕДЕРАЛЬНОГО КАЗНАЧЕЙСТВА ПО НОВОСИБИРСКОЙ ОБЛАСТИ             |
| Подразделение 1-го<br>уровня                                                                 |                                                                           |
|                                                                                              |                                                                           |
| Подразделение 2-го<br>уровня                                                                 |                                                                           |
| Подразделение 2-го<br>уровня<br>E-mail *                                                     | ufk51_ib@roskazna.ru                                                      |
| Подразделение 2-го<br>уровня<br>E-mail *<br>Регион                                           | ufk51_ib@roskazna.ru<br>Новосибирская область                             |
| Подразделение 2-го<br>уровня<br>E-mail *<br>Регион<br>Населенный пункт                       | иfk51_ib@roskazna.ru<br>Новосибирская область<br>город Новосибирск        |
| Подразделение 2-го<br>уровня<br>E-mail *<br>Регион<br>Населенный пункт<br>Класс средств ЭП * | иfk51_ib@roskazna.ru<br>Новосибирская область<br>Город Новосибирск<br>КС1 |

|                              | ЭП в системе внутреннего документооборота                                                |
|------------------------------|------------------------------------------------------------------------------------------|
|                              | ЭП программных компонентов                                                               |
|                              | Защита электронной почты                                                                 |
|                              | Подпись меток доверенного времени                                                        |
|                              | Подпись ответов службы OCSP                                                              |
|                              | + Работа с ГМУ. Базовый OID                                                              |
|                              | 🗹 Аутентификация клиента                                                                 |
| Фамилия *                    | Подтверждение доступа в Интернет Колонич                                                 |
| инн *                        | Этот веб-сайт пытается выполнить операцию с цифровым сертификатом от имени пользователя. |
| Организация *                | https://fzs.roskazna.ru/public/requests/edit/582540ce-8363-4f4b-99ce-<br>353e0bce72f9 // |
| Подразделение 1-го<br>уровня | доверенных веб-сайтов.<br>Вы хотите разрешить эту операцию?                              |
| Подразделение 2-го<br>уровня | Да Нет                                                                                   |
| E-mail *                     | ufk51_ib@roskazna.ru                                                                     |
| егион                        | Новосибирская область                                                                    |
| Іаселенный пункт             | город Новосибирск                                                                        |
| (ласс средств ЭП *           | KC1 •                                                                                    |
| (กษณาการวันกา                | Counte-Pro COST P 24 10-2012 Countegraphic Service Provider                              |

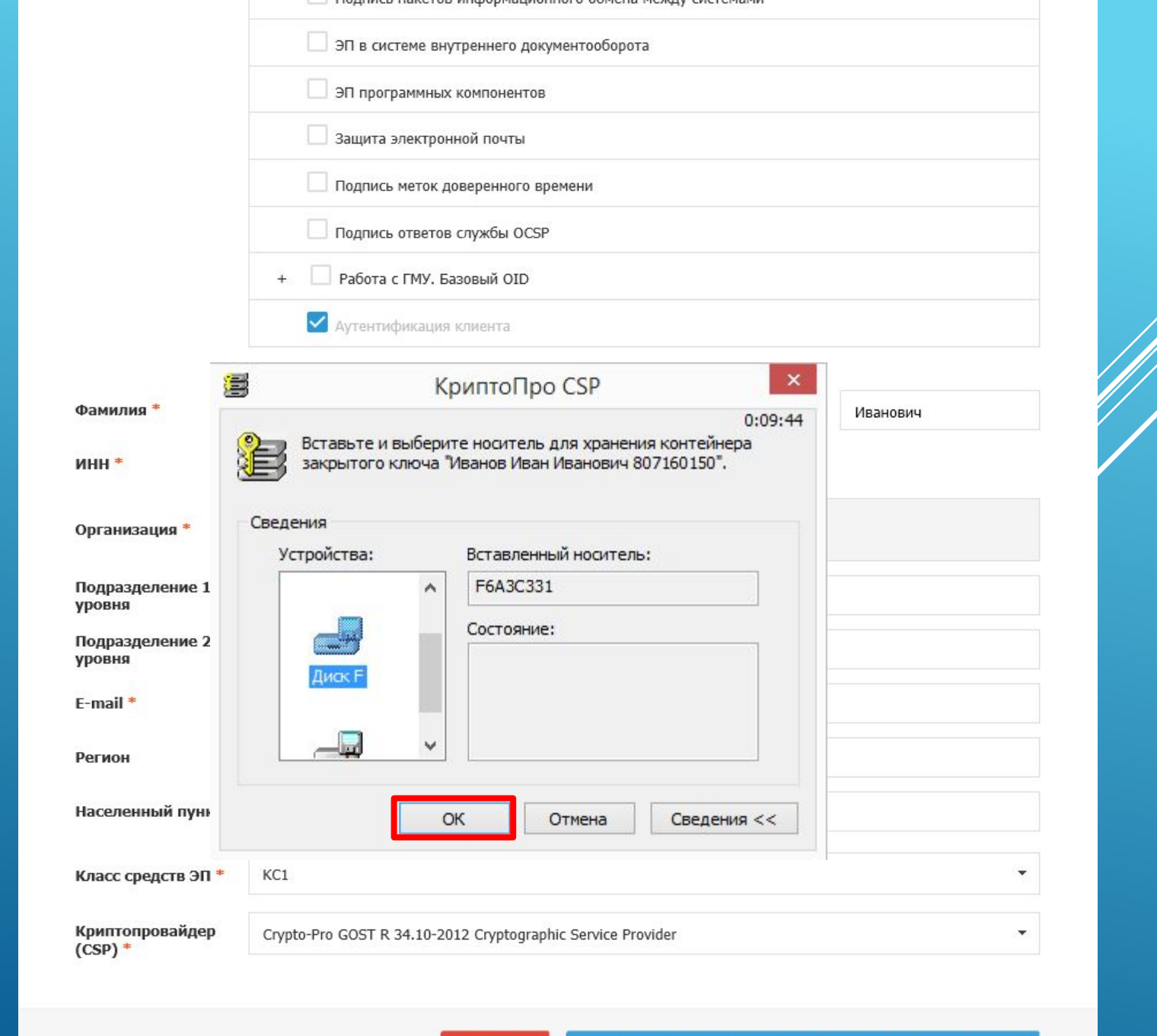

|                                                                                                    | 🗌 ЭП в сис                                                                                                    | теме внутреннего документ                              | тооборота          |        |          |
|----------------------------------------------------------------------------------------------------|----------------------------------------------------------------------------------------------------|--------------------------------------------------------|--------------------|--------|----------|
|                                                                                                    | 🗌 ЭП прогр                                                                                                    | раммных компонентов                                    |                    |        |          |
|                                                                                                    | 🗌 Защита з                                                                                                    | электронной почты                                      |                    |        |          |
|                                                                                                    | Подпись                                                                                                    | меток доверенного времен                               | ни                 |        |          |
|                                                                                                    | Подпись                                                                                                    | ответов службы OCSP                                    |                    |        |          |
|                                                                                                    | + 🗌 Работа о                                                                                                    | с ГМУ. Базовый OID                                     |                    |        |          |
|                                                                                                    | 🗹 Аутентис                                                                                                    | фикация клиента                                        |                    |        |          |
| 1                                                                                                    |                                                                                                    | КриптоПро СSP                                          | ×                  |        |          |
| Фамилия *                                                                                                    |                                                                                                    | inprinteripe est                                       | 0.00.40            | чество | Иванович |
| инн *                                                                                                    | Иван Иванови                                                                                                    | 14 807160150".                                         | in concpa vibanob  |        |          |
| инн *                                                                                                    | <ul> <li>Установить новый</li> </ul>                                                                                                    | 14 807160150".<br>пароль                               | EN                 | АСТИ   |          |
| инн *<br>Организация *                                                                                                    | Иван Иванови<br>Установить новый<br>Новый пароль:                                                                                         | ич 807160150".<br>пароль                               | EN                 | АСТИ   |          |
| инн *<br>Организация *<br>Подразделение<br>уровня                                                                                                    | Установить новый<br>Новый пароль:<br>Подтверждение:                                                                                       | ич 807160150".<br>пароль                               | EN                 | АСТИ   |          |
| инн *<br>Организация *<br>Подразделение<br>уровня<br>Подразделение<br>уровня                                                                                                    | Установить новый<br>Новый пароль:<br>Подтверждение:<br>ОК                                                                                 | ич 807160150".<br>пароль<br>•••••••<br>Отмена          | EN<br>Подробнее >> | АСТИ   |          |
| инн *<br>Организация *<br>Подразделение<br>уровня<br>Подразделение<br>уровня<br>Е-mail *                                                                                           | Иван Иванови<br>Установить новый<br>Новый пароль:<br>Подтверждение:<br>ОК<br>ufk51_ib@roskazna.                                           | ич 807160150".<br>пароль<br>••••••<br>Отмена           | EN<br>Подробнее >> | АСТИ   |          |
| инн *<br>Организация *<br>Подразделение<br>уровня<br>Подразделение<br>с-mail *<br>Регион                                                                                           | Иван Иванови<br>Установить новый<br>Новый пароль:<br>Подтверждение:<br>ОК<br>ufk51_ib@roskazna.<br>Новосибирская обл                      | ич 807160150".<br>пароль<br>•••••••<br>Отмена<br>гru   | EN<br>Подробнее >> | АСТИ   |          |
| инн *<br>Организация *<br>Подразделение<br>Ировня<br>Подразделение<br>Годразделение<br>Годразделение<br>Годразделение<br>Регион<br>Населенный пункт                                | Иван Иванови<br>Установить новый<br>Новый пароль:<br>Подтверждение:<br>ОК<br>ufk51_ib@roskazna.<br>Новосибирская обл                      | ич 807160150".<br>пароль<br>•••••••<br>Отмена<br>пасть | EN<br>Подробнее >> | АСТИ   |          |
| инн *<br>Организация *<br>Подразделение<br>Ировня<br>Подразделение<br>Годразделение<br>Ровня<br>Подразделение<br>Годразделение<br>Регион<br>Населенный пункт<br>Класс средств ЭП * | Иван Иванови<br>Установить новый<br>Новый пароль:<br>Подтверждение:<br>ОК<br>ufk51_ib@roskazna.<br>Новосибирская обл<br>город Новосибирск | ич 807160150".<br>пароль<br>•••••••<br>Отмена<br>иасть | ЕN<br>Подробнее >> | АСТИ   |          |

## ФОРМИРОВАНИЕ СВЕДЕНИЙ ДЛЯ ПОДАЧИ ЗАПРОСА НА СЕРТИФИКАТ

| омер запроса:                                                        | 15ZPL3                                                                      |                                                                                        | Статус:                                                      | 📋 СОХРАНЕН ЧЕРНОВИК ЗАПРОСА        |
|----------------------------------------------------------------------|-----------------------------------------------------------------------------|----------------------------------------------------------------------------------------|--------------------------------------------------------------|------------------------------------|
| ИО:                                                                  | Иванов Иван Иванович                                                        |                                                                                        | СНИЛС:                                                       | 00742485335                        |
| ип сертификата:                                                      | Сертификат физического лица                                                 |                                                                                        |                                                              |                                    |
| едения сохранен<br>надобится номер                                   | ны. Вы можете продолжить работу<br>р запроса 15ZPL3). <u>Скопировать сс</u> | <sup>,</sup> с запросом позже, перейдя г<br><u>ылку</u> . <u>Отправить ссылку на э</u> | ю <u>ссылке</u> (ссылка будет д<br><u>пектронную почту</u> . | оступна до 02.07.2021, для доступа |
| Сведения докум                                                       | иента, удостоверяющего личность<br>ГЬ СВЕДЕНИЯ                              | : 🤣 Добавлены                                                                          |                                                              |                                    |
| Сведения для в<br>Запрос на серти                                    | ключения в запрос на сертификат<br>ификат: 🗊 <u>Иванов Иван Иванов</u>      | : 🔗 <u>Добавлены</u><br>ич.req                                                         |                                                              |                                    |
| <ul> <li>ИЗМЕНИТ</li> <li>Заявление на се</li> <li>СФОРМИ</li> </ul> | гь сведения<br>ертификат:<br>1РОВАТЬ ЗАЯВЛЕНИЕ                              | <u>Не сформировано</u>                                                                 |                                                              |                                    |
| Документы для                                                        | получения сертификата:                                                      | 🔕 Не добавлены                                                                         |                                                              |                                    |
|                                                                      |                                                                             |                                                                                        |                                                              | ПОДАТЬ ЗАПРОС                      |

# Заявление на выдачу квалифицированного сертификата

×

|                                                                                                    | Организация: УПРАВЛЕ                                                                                                    | НИЕ ФЕДЕРАЛЬНОГО КАЗНАЧЕЙСТВА                                                                                                    | ПО НОВОСИБИРСК                                                                                | ОЙ ОБЛАСТ                                                    | и                                                               |                                               |
|----------------------------------------------------------------------------------------------------|----------------------------------------------------------------------------------------------------|----------------------------------------------------------------------------------------------------|-----------------------------------------------------------------------------------------------|--------------------------------------------------------------|-----------------------------------------------------------------|-----------------------------------------------|
|                                                                                                    | Полномочия: Аутентис                                                                                                    | фикация клиента (1.3.6.1.5.5.7.3.2)                                                                                                    |                                                                                               |                                                              |                                                                 |                                               |
|                                                                                                    | СНИЛС: 00742485                                                                                                    | 5335                                                                                                    |                                                                                               |                                                              |                                                                 |                                               |
| Адрес элек<br>в                                                                                                    | тронной почты<br>ладельца СКП: ufk51_ib(                                                                                                    | @roskazna.ru                                                                                                    |                                                                                               |                                                              |                                                                 |                                               |
| пр                                                                                                    | едъявлен                                                                                                    | Паспорт гражданина РФ                                                                                                    | серия                                                                                         | 5004                                                         | номер                                                           | 123456                                        |
|                                                                                                    | (наименование доку                                                                                                    | мента, серия и номер основного доку.                                                                                                    | мента, удостоверяк                                                                            | ощего личн                                                   | ость)                                                           |                                               |
| выдан                                                                                                    | 01.01.2018                                                                                                    |                                                                                                    | 540-001                                                                                       |                                                              |                                                                 |                                               |
|                                                                                                    | (дата выдачи)                                                                                                    | (                                                                                                    | код подразделения                                                                             | )                                                            |                                                                 |                                               |
| ( <i>название д</i><br>01.01.2020                                                                                                    | аокумента или сведения, п<br>В № 2 В В В В В В В В В В В В В В В В В В В                                                                                                    | одтверждающие полномочия лица, об<br>сертификата)<br>Оажно III Если у докуме<br>нужно указать «Б/Н<br>.10 - 2012(256 бит)                                                                                                    | ратившегося за по.<br>Энта отсут(<br>», либо «бе                                              | лучением с<br>СТВУЕТ<br>3 НОМЕ                               | ертификата/е<br>Номер<br>эра» !                                 | владельца                                     |
| (название )<br>01.01.2020<br>пгоритм откр                                                                                                    | документа или сведения, п<br>В 2 В<br>ытого ключа: ГОСТ Р 34<br>ачения ключа проверки                                                                                                    | одтверждающие полномочия лица, об<br>сертификата)<br>Сажно !!! Если у докуме<br>нужно указать «Б/Н<br>.10 - 2012(256 бит)<br>а ЭП пользователя:                                                                                                    | ратившегося за по.<br>ента отсуто<br>», либо «бе                                              | лучением с<br>Ствует<br>3 номе                               | ертификата/е<br>номер<br>ера» !                                 | владельца                                     |
| (название д<br>01.01.2020<br>лгоритм откр<br>аспечатка зна<br>140 88D9 31E2<br>E73 BCD0 F82A                                                                                                    | документа или сведения, п<br>В 2 В<br>витого ключа: ГОСТ Р 34<br>ачения ключа проверки<br>497Е F85A 28C4 7E44 3DF6<br>C250 FE49 C398 2C41 1817                                                                                                    | одтверждающие полномочия лица, об<br>сертификата)<br><b>ОЖНО !!! ЕСЛИ У ДОКУМА</b><br><b>НУЖНО УКОЗОТЬ «Б/Н</b><br>.10 - 2012(256 бит)<br><b>ЭП пользователя:</b><br>3 32DF FA9F 0391 6E1A C308 DD29 1A2<br>7                                                                   | ратившегося за пол<br>ЭНТО ОТСУТ(<br>)), ЛИБО «Бе<br>С С4F9 А94А 04F5 А                       | лучением с<br>СТВУЕТ<br>3 НОМЕ<br>3 НОМЕ                     | ертификата/е<br>НОМЕР<br>ЭРО» !<br>95D 45E8 322                 | владельца<br>                                 |
| (название и<br>полити откр<br>аспечатка зна<br>440 88D9 31E2<br>Е73 ВСD0 F82A<br>лгорити подп                                                                                                    | акумента или сведения, п<br>2 В В В В В В В В В В В В В В В В В В                                                                                                    | одтверждающие полномочия лица, об<br>сертификата)<br>Сажно !!! Если у докуме<br>нужно указать «Б/Н<br>.10 - 2012(256 бит)<br>ЭП пользователя:<br>32DF FA9F 0391 6E1A C308 DD29 1A2                                                                                              | ратившегося за пол<br>ента отсуте<br>», либо «бе<br>С С4F9 А94А 04F5 А                        | лучением с<br>СТВУЕТ<br>3 НОМС<br>17АF 2C29 F                | ертификата/е<br>НОМЕР<br>2 <b>РО» !</b><br>95D 45E8 327         | владельца<br>—<br>76 1СС5 0946                |
| (название д<br>(название д<br>лгоритм откр<br>аспечатка зна<br>440 88D9 31E2<br>E73 BCD0 F82A<br>лгоритм подп<br>ОСТ Р 34.11 - 2                                                                                                    | аокумента или сведения, п<br>2 В В В В В В В В В В В В В В В В В В                                                                                                    | одтверждающие полномочия лица, об<br>сертификата)<br><b>ОЖНО !!! ЕСЛИ У ДОКУМА</b><br><b>НУЖНО УКОЗОТЬ «Б/Н</b><br>.10 - 2012(256 бит)<br><b>ЭП пользователя:</b><br>5 32DF FA9F 0391 6E1A C308 DD29 1A2<br>7                                                                   | ратившегося за пол<br>ента отсуто<br>», либо «бе<br>С С4F9 А94А 04F5 А                        | лучением с<br>СТВУЕТ<br>3 НОМЕ<br>3 ЛОЛЕ 2С29 F              | ертификата/е<br>НОМЕР<br>2ра» !<br>95D 45E8 323                 | владельца<br>—<br>76 1СС5 0946                |
| (название д<br>поритм откр<br>аспечатка зна<br>440 88D9 31E2<br>E73 BCD0 F82A<br>лгоритм подп<br>ОСТ Р 34.11 - 2<br>аспечатка зна<br>E11 804C 1EEC<br>040 FA72 296C                                                                                                    | аокумента или сведения, п<br>2 В<br>втого ключа: ГОСТ Р 34<br>ачения ключа проверки<br>497Е F85A 28C4 7E44 3DF6<br>C250 FE49 C398 2C41 1817<br>писи запроса:<br>012 / 34.10 - 2012(256 бит<br>ачения подписи запроса<br>D98 8B55 5175 2FB9 98BI<br>55EF 6E02 070A 7260                                                                                                    | одтверждающие полномочия лица, об<br>сертификата)<br>Сажно !!! Если у докуме<br>нужно указать «Б/Н<br>.10 - 2012(256 бит)<br>ЭП пользователя:<br>32DF FA9F 0391 6E1A C308 DD29 1A2<br>7                                                                                         | ратившегося за пол<br>ЭНТО ОТСУТ(<br>)), ЛИБО «Бе<br>С С4F9 А94А 04F5 А<br>5 2E72 B74C 022C E | пучением с<br>СТВУСТ<br>3 НОМС<br>37AF 2C29 F<br>3A93 D627 { | ертификата/е<br>HOMEP<br>PDD> !<br>95D 45E8 327<br>8DE5 659E B2 | владельца<br>76 1CC5 0946<br>285 ASDE ACF     |
| (название д<br>(название д<br>т 01.01.2020<br>лгоритм откр<br>аспечатка зна<br>440 88D9 31E2<br>E73 BCD0 F82A<br>лгоритм подп<br>ОСТ Р 34.11 - 2<br>аспечатка зна<br>E11 804C 1EEC<br>040 FA72 296C                                                                      | акумента или сведения, п                                                                                                    | одтверждающие полномочия лица, об<br>сертификата)<br>Сажно !!! Если у докуме<br>нужно указать «Б/Н<br>.10 - 2012(256 бит)<br>ЭП пользователя:<br>5 32DF FA9F 0391 6E1A C308 DD29 1A2<br>7<br>)<br>а:<br>0 6EA3 6009 23DA 900E 8ABE 92E5 2A5<br>рки ЭП:                          | ратившегося за пол<br>ЭНТО ОТСУТ(<br>)), ЛИБО «Бе<br>С С4F9 А94А 04F5 А<br>5 2E72 B74C 022C E | пучением с<br>СТВУСТ<br>3 НОМС<br>А7АF 2С29 F<br>3A93 D627 { | ертификата/е<br>НОМЕР<br>ЭРО» !<br>95D 45E8 323<br>8DE5 659E B2 | владельца<br><br>76 1CC5 0946<br>:B5 A5DE ACF |
| (название р<br>(название р<br>т 01.01.2020<br>лгоритм откр<br>аспечатка зна<br>440 88D9 31E2<br>Е73 ВСD0 F82A<br>лгоритм подп<br>ОСТ Р 34.11 - 2<br>аспечатка зна<br>E11 804С 1ЕЕС<br>040 FA72 296С<br>404 БА72 296С<br>- Шифровая под<br>- Цифровая под<br>- Цифрование | акумента или сведения, п<br>2<br>витого ключа: ГОСТ Р 34<br>ачения ключа проверки<br>497Е F85A 28C4 7E44 3DF6<br>C250 FE49 C398 2C41 1817<br>иси запроса:<br>012 / 34.10 - 2012(256 бит<br>ачения подписи запроса<br>D09B 8855 5175 2FB9 98BI<br>55EF 6E02 070A 7260<br>взования ключа провер<br>ились (DigitalSignature)<br>ть (NonRepudiation)<br>ключей (KeyEncipherment) | одтверждающие полномочия лица, об<br>сертификата)<br><b>ОЖНО !!! ЕСЛИ У ДОКУМА</b><br><b>НУЖНО УКОЗОТЬ «Б/Н</b><br>.10 - 2012(256 бит)<br><b>ЭП пользователя:</b><br>32DF FA9F 0391 6E1A C308 DD29 1A2<br>7<br>)<br>а:<br>D 6EA3 6009 23DA 900E 8ABE 92E5 2A5<br><b>ОКИ ЭП:</b> | ратившегося за пол<br>ента отсуте<br>», либо «бе<br>С С4F9 А94А 04F5 А<br>5 2E72 B74C 022C E  | лучением с<br>СТВУСТ<br>3 НОМС<br>47АF 2С29 F<br>3A93 D627 { | ертификата/е<br>HOMEP<br>PON !<br>95D 45E8 327<br>8DE5 659E B2  | владельца<br>76 1CC5 0946<br>2B5 A5DE ACF     |

 Используется при установлении защищенного соединения по протоколу TLS для подтверждения подлинности клиента (1.3.6.1.5.5.7.3.2)

#### Владелец ключей ЭП<sup>®</sup>

| (должность) | (подпись) | (И.О. Фамилия) |
|-------------|-----------|----------------|
|             |           | * 02.06.2021   |
|             |           | (дата)         |

## Заявление на выдачу квалифицированного сертификата

Прошу удостоверяющий центр Федерального казначейства выдать квалифицированный сертификат.

|                                                                                                    |                                                                                                    | иван Ивановии                                                                                               |                                                                                                    |                                                                    |                                          |                                                                        |                                                       |
|----------------------------------------------------------------------------------------------------|----------------------------------------------------------------------------------------------------|----------------------------------------------------------------------------------------------------|----------------------------------------------------------------------------------------------------|--------------------------------------------------------------------|------------------------------------------|------------------------------------------------------------------------|-------------------------------------------------------|
| Фамилия И                                                                                                    | <b>1мя Отчество:</b> Иванов                                                                                                    |                                                                                                    |                                                                                                    |                                                                    |                                          |                                                                        |                                                       |
|                                                                                                    | Организация: УПРАВЛ                                                                                                    | ЕНИЕ ФЕДЕРАЛЬНО                                                                                             | ГО КАЗНАЧЕЙСТВА П                                                                                                    | ) НОВОСИБИРСКОЙ                                                    | ОБЛАСТИ                                  |                                                                        |                                                       |
|                                                                                                    | Полномочия: Аутенти                                                                                                    | фикация клиента (1                                                                                          | 1.3.6.1.5.5.7.3.2)                                                                                                    |                                                                    |                                          |                                                                        |                                                       |
|                                                                                                    | ИНН: 5406105                                                                                                    | 521154                                                                                                    |                                                                                                    |                                                                    |                                          |                                                                        |                                                       |
|                                                                                                    | СНИЛС: 0074248                                                                                                    | 35335                                                                                                    |                                                                                                    |                                                                    |                                          |                                                                        |                                                       |
| Адрес электр<br>вл                                                                                                    | ронной почты<br>адельца СКП: ufk51_ib                                                                                                    | @roskazna.ru                                                                                                |                                                                                                    |                                                                    |                                          |                                                                        |                                                       |
| пре                                                                                                    | дъявлен                                                                                                    | Паспорт                                                                                                    | гражданина РФ                                                                                                    | серия                                                              | 5004                                     | номер                                                                  | 123456                                                |
|                                                                                                    | (наименование док                                                                                                    | сумента, серия и но                                                                                         | мер основного докуме                                                                                                    | нта, удостоверяюще                                                 | его личност                              | ъ)                                                                     |                                                       |
| выдан                                                                                                    | 01.01.2018                                                                                                    |                                                                                                    |                                                                                                    | 540-001                                                            |                                          |                                                                        |                                                       |
|                                                                                                    | (дата выдачи)                                                                                                    |                                                                                                    | (ко                                                                                                    | д подразделения)                                                   |                                          |                                                                        |                                                       |
|                                                                                                    |                                                                                                    | 3                                                                                                    | Доверенность                                                                                                    |                                                                    |                                          |                                                                        |                                                       |
| (название до                                                                                                    | жумента или сведения,                                                                                                    | подтверждающие п                                                                                            | олномочия лица, обра                                                                                                    | тившегося за получ                                                 | ением серт                               | ификата/в                                                              | ладельца                                              |
|                                                                                                    |                                                                                                    |                                                                                                    | сертификата)                                                                                                    |                                                                    |                                          |                                                                        |                                                       |
| τ 01.01.2020 № 2                                                                                                    | 2                                                                                                    |                                                                                                    |                                                                                                    |                                                                    |                                          |                                                                        |                                                       |
|                                                                                                    |                                                                                                    |                                                                                                    |                                                                                                    |                                                                    |                                          |                                                                        |                                                       |
| лгоритм откры                                                                                                    | пого ключа: ГОСТ Р 34                                                                                                    | 4.10 - 2012(256 бит                                                                                         | )                                                                                                    |                                                                    |                                          |                                                                        |                                                       |
|                                                                                                    |                                                                                                    |                                                                                                    |                                                                                                    |                                                                    |                                          |                                                                        |                                                       |
| Распечатка знач<br>1440 88D9 31E2 49<br>2E73 BCD0 F82A C                                                                                                    | нения ключа проверк<br>97E F85A 28C4 7E44 3DF<br>1250 FE49 C398 2C41 181<br>1си запроса:                                                                                                    | и ЭП пользовател<br>6 32DF FA9F 0391 6<br>7                                                                 | ,<br>191:<br>E1A C308 DD29 1A2C (                                                                                                | C4F9 A94A 04F5 A7AI                                                | F 2C29 F95[                              | D 45E8 327                                                             | 6 1CC5 0946                                           |
| Распечатка знач<br>1440 88D9 31E2 49<br>2E73 ВСОО F82A С<br>ОПОРИТИ ПОДПИ<br>ОСТ Р 34.11 - 201<br>Распечатка знач<br>E11 804С 1EEC D<br>2040 FA72 296C 55<br>Область исполы:<br>— Цифровая подп<br>— Неотрекаемостт<br>— Шифрование ко<br>— Шифрование ко<br>— Шифрование ко<br>— Шифрование ко<br>— Шифрование ко                                                                                                    | ения ключа проверк<br>97E F85A 28C4 7E44 3DF<br>2250 FE49 C398 2C41 181<br>100 запроса:<br>12 / 34.10 - 2012(256 бил<br>ения подписи запрос<br>098 8B55 5175 2FB9 988<br>5EF 6E02 070A 7260<br>3008ания ключа прове<br>иссь (DigitalSignature)<br>ь (NonRepudiation)<br>почей (KeyEncipherment<br>анных (DataEncipherment)                                                                                                    | и ЭП пользовател<br>6 32DF FA9F 0391 6<br>7<br>т)<br>са:<br>Ю 6EA3 6009 23DA<br>ерки ЭП:<br>)<br>t)         | 900E 8ABE 92E5 2A55                                                                                                    | 24F9 A94A 04F5 A7AI<br>2E72 B74C 022C BA9                          | F 2C29 F950<br>3 D627 8DE                | D 45E8 327                                                             | 6 1CC5 0946<br>85 A5DE ACF                            |
| Распечатка знач<br>1440 88D9 31E2 49<br>12F73 ВСDО F82A С<br>Алгорити подпи<br>ТОСТ Р 34.11 - 20:<br>Распечатка знач<br>2E11 804С 1EEC D<br>5040 FA72 296C 53<br>Область исполь<br>— Цифрование кл<br>— Цифрование кл<br>— Шифрование кл<br>— Шифрование кл<br>— Шифрование кл<br>— Шифрование кл<br>— Шифрование кл<br>— Шифрование кл<br>— Шифрование кл<br>— Шифрование кл<br>— Шифрование кл<br>— Шифрование кл<br>— Шифрование кл<br>— Цифрование кл<br>— Шифрование кл<br>— Цифрование кл<br>— Шифрование кл<br>— Цифрование кл<br>— Цифрование кл<br>— Согласование кл<br>— Казание кл<br>— Казание | нения ключа проверк<br>97E F85A 28C4 7E44 3DF<br>2250 FE49 C398 2C41 181<br>12 / 34.10 - 2012(256 би<br>нения подписи запроса<br>12 / 34.10 - 2012(256 би<br>нения подписи запрос<br>098 8855 5175 2FB9 988<br>5EF 6E02 070A 7260<br>308ания ключа прове<br>ись (DigitalSignature)<br>ь (NonRepudiation)<br>пючей (KeyEncipherment<br>анных (DataEncipherment)<br>лючей (KeyAgreement)<br>тификата:<br>ри установлении защиш                                        | и ЭП пользовател<br>6 32DF FA9F 0391 6<br>7<br>т)<br>са:<br>во бЕАЗ 6009 23DA<br>срки ЭП:<br>)<br>t)        | ля:<br>iEIA C308 DD29 1A2C 1<br>900E 8ABE 92E5 2A55 :<br>900E 8ABE 92E5 2A55 :                                                   | С4F9 А94А 04F5 А7А<br>2E72 B74C 022C BA9<br>подтверждения по,      | F 2C29 F950<br>3 D627 8DE<br>длинности н | D 45E8 327<br>5 659E B2I<br>клиента                                    | 6 1CC5 0946                                           |
| часпечатка знач<br>440 88D9 3122 49<br>473 ВСD0 F82A С<br>отгорити подпи<br>ОСТ Р 34.11 - 203<br>часпечатка знач<br>Е11 804С 126С D<br>0040 FA72 296С 53<br>Область исполь<br>– Цифровая подп<br>– Неотрекаемості<br>– Шифрование кл<br>– Шифрование кл<br>– Шифрование кл<br>– Согласование к<br>Іазначение сер<br>– Используется п<br>1.3.6.1.5.5.7.3.2)                                                                                                    | чения ключа проверк<br>97E F85A 28C4 7E44 3DF<br>2250 FE49 C398 2C41 181<br>12 / 34.10 - 2012(256 би<br>нения подписи запроса<br>12 / 34.10 - 2012(256 би<br>нения подписи запрос<br>098 8855 5175 2FB9 988<br>5EF 6E02 070A 7260<br>308ания ключа прове<br>ись (DigitalSignature)<br>ь (NonRepudiation)<br>пючей (KeyEncipherment<br>анных (DataEncipherment)<br>пючей (KeyAgreement)<br>тификата:<br>ри установлении защиш<br>очей ЭП**                           | и ЭП пользовател<br>6 32DF FA9F 0391 6<br>7<br>т)<br>са:<br>Ю 6EA3 6009 23DA<br>срки ЭП:<br>)<br>t)         | ля:<br>iE1A C308 DD29 1A2C (<br>900E 8ABE 92E5 2A55 )<br>900E 8ABE 92E5 2A55 )                                                   | С4F9 А94А 04F5 А7А<br>2E72 B74C 022C BA9<br>подтверждения по,      | F 2C29 F950<br>3 D627 8DE<br>длинности н | D 45E8 327<br>5 659E B2I<br>клиента                                    | 6 1CC5 0946                                           |
| часпечатка знач<br>440 88D9 3122 49<br>473 ВСD0 F82A С<br>лгоритм подпи<br>ОСТ Р 34.11 - 20:<br>часпечатка знач<br>Е11 804С 126С D<br>0040 FA72 296С 59<br>Область исполь<br>– Цифровая подп<br>– Неотрекаемості<br>– Шифрование кл<br>– Шифрование кл<br>– Шифрование кл<br>– Согласование к<br>Іазначение сер<br>– Используется п<br>1.3.6.1.5.5.7.3.2)<br>Владелец клн                                                                                                    | чения ключа проверк<br>97E F85A 28C4 7E44 3DF<br>2250 FE49 C398 2C41 181<br>12 / 34.10 - 2012(256 биг<br>нения подписи запроса<br>12 / 34.10 - 2012(256 биг<br>нения подписи запрос<br>098 8855 5175 2FB9 988<br>5EF 6E02 070A 7260<br>308ания ключа прове<br>ись (DigitalSignature)<br>ь (NonRepudiation)<br>пючей (KeyEncipherment<br>анных (DataEncipherment)<br>пючей (KeyAgreement)<br>тификата:<br>ри установлении защиш<br>очей ЭП**<br>бухгалтер            | и ЭП пользовател<br>6 32DF FA9F 0391 6<br>7<br>т)<br>са:<br>Ю 6EA3 6009 23DA 9<br>срки ЭП:<br>)<br>t)       | ля:<br>iEIA C308 DD29 1A2C (<br>900E 8ABE 92E5 2A55 )<br>900E 8ABE 92E5 2A55 )                                                   | С4F9 А94А 04F5 А7А<br>2E72 B74C 022C BA9<br>подтверждения по,      | F 2C29 F950<br>3 D627 8DE                | D 45E8 327<br>5 659E B2I<br>клиента<br>И. И. Ие                        | 6 1CC5 0946<br>35 A5DE ACF                            |
| аспечатка знач<br>440 88D9 31E2 49<br>Е73 ВСD0 F82A С<br>лгоритм подпи<br>ОСТ Р 34.11 - 20:<br>аспечатка знач<br>Е11 804С 1ЕЕС D<br>040 FA72 296C 5:<br>Область исполь:<br>– Цифровая подп<br>– Неотрекаемості<br>– Шифрование кл<br>– Шифрование кл<br>– Шифрование кл<br>– Согласование к<br>Іазначение сер<br>– Используется п<br>1.3.6.1.5.5.7.3.2)<br>Владелец клн<br>Главный<br>(дол                                                                                                    | чения ключа проверк<br>97E F85A 28C4 7E44 3DF<br>2250 FE49 C398 2C41 181<br>12 / 34.10 - 2012(256 биг<br>нения подписи запроса<br>12 / 34.10 - 2012(256 биг<br>нения подписи запрос<br>098 8B55 5175 2FB9 988<br>5EF 6E02 070A 7260<br>308ания ключа прове<br>ись (DigitalSignature)<br>ь (NonRepudiation)<br>пючей (KeyEncipherment<br>анных (DataEncipherment)<br>пючей (KeyAgreement)<br>тификата:<br>ри установлении защиш<br>очей ЭП**<br>бухгалтер<br>клюсть) | и ЭП пользовател<br>6 32DF FA9F 0391 6<br>7<br>т)<br>са:<br>Ю 6EA3 6009 23DA 9<br>срки ЭП:<br>)<br>t)<br>t) | ля:<br>IEIA C308 DD29 1A2C (<br>900E 8ABE 92E5 2A55 )<br>по протоколу TLS для<br>(подпись)                                       | С4F9 А94А 04F5 А7А<br>2E72 B74C 022C BA9<br>подтверждения по<br>/  | F 2C29 F950<br>3 D627 8DE<br>длинности н | D 45E8 327<br>5 659E B2I<br>клиента<br>И. И. Ие<br>(И. О. Фа)          | 6 1СС5 0946<br>35 A5DE ACP<br>авнов<br>чилия)         |
| часпечатка знач<br>440 88D9 31E2 49<br>473 ВСD0 F82A С<br>отгорити подпи<br>ОСТ Р 34.11 - 203<br>часпечатка знач<br>Е11 804С 1ЕЕС D<br>040 FA72 296C 59<br>Класть использ<br>– Цифрование кл<br>– Цифрование кл<br>– Шифрование кл<br>– Шифрование кл<br>– Шифрование кл<br>– Шифрование кл<br>– Согласование к<br>Іазначение сер<br>– Используется п<br>1.3.6.1.5.5.7.3.2)<br>Кладелец клн                                                                                                    | нения ключа проверк<br>97E F85A 28C4 7E44 3DF<br>2250 FE49 C398 2C41 181<br>12 / 34.10 - 2012(256 биг<br>нения подписи запроса<br>12 / 34.10 - 2012(256 биг<br>нения подписи запрос<br>098 8855 5175 2FB9 988<br>5EF 6E02 070A 7260<br>308ания ключа прове<br>ись (DigitalSignature)<br>ь (NonRepudiation)<br>почей (KeyEncipherment<br>анных (DataEncipherment)<br>тификата:<br>ри установлении защиш<br>очей ЭП**<br>бухгалтер<br>жность)                         | и ЭП пользовател<br>6 32DF FA9F 0391 6<br>7<br>т)<br>са:<br>Ю бЕАЗ 6009 23DA 9<br>срки ЭП:<br>)<br>t)       | ля:<br>IEIA C308 DD29 1A2C (<br>900E 8ABE 92E5 2A55 )<br>по протоколу TLS для<br><i>(подпись)</i>                                | С4F9 А94А 04F5 А7А<br>2E72 B74C 022C BA9<br>подтверждения по<br>/  | F 2C29 F950<br>3 D627 8DE                | D 45E8 327<br>5 659E B2I<br>клиента<br>И. И. И.                        | 6 1CC5 094<br>35 A5DE ACI<br>анов<br>чилия)           |
| аспечатка знач<br>440 88D9 3122 49<br>273 ВСDО F82A С<br>лгоритм подпи<br>ОСТ Р 34.11 - 203<br>аспечатка знач<br>Е11 804С 1ЕЕС D<br>040 FA72 296C 59<br>Юласть исполы<br>- Цифрование кл<br>- Цифрование кл<br>- Шифрование кл<br>- Шифрование кл<br>- Шифрование кл<br>- Сигласование к<br>Iазначение сер<br>- Используется п<br>1.3.6.1.5.5.7.3.2)<br>Ладелец клн<br>Главный<br>(долл                                                                                                    | нения ключа проверк<br>97E F85A 28C4 7E44 3DF<br>2250 FE49 C398 2C41 181<br>12 / 34.10 - 2012(256 би<br>нения подписи запрос<br>09B 8B55 5175 2FB9 98B<br>5EF 6E02 070A 7260<br>30Bания ключа прове<br>ись (DigitalSignature)<br>ь (NonRepudiation)<br>почей (KeyEncipherment<br>анных (DataEncipherment)<br>пификата:<br>ри установлении защищ<br>очей ЭП**<br>бухгалтер<br>кность)                                                                                | и ЭП пользовател<br>6 32DF FA9F 0391 6<br>7<br>т)<br>са:<br>Ю 6EA3 6009 23DA (<br>срки ЭП:<br>)<br>t)<br>t) | ,<br>191:<br>FETA C308 DD29 1A2C (<br>900E 8ABE 92E5 2A55 )<br>900E 8ABE 92E5 2A55 )<br>по протоколу TLS для<br><i>(подпись)</i> | С4F9 А94А 04F5 А7А<br>2E72 B74C 022C BA9<br>подтверждения по,<br>/ | F 2C29 F950<br>3 D627 8DE<br>длинности н | D 45E8 327<br>5 659E B2I<br>клиента<br>И. И. И.<br>(И.О. Фа<br>02.06.2 | 6 1СС5 0944<br>35 ASDE ACP<br>нанов<br>нилия)<br>2021 |

\* Не заполняется в случае получения сертификата руководителем юридического лица.

\*\* В случае получения сертификата юридического лица без указания ФИО физического лица, подписывается Уполномоченным лицом.

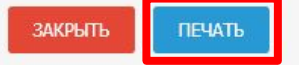

х

| ер запроса:                                        | 15ZPL3                                                                                                    |                                                                                                    | Статус:                                              | 📋 СОХРАНЕН ЧЕРНОВИК ЗАПРОСА        |
|----------------------------------------------------|----------------------------------------------------------------------------------------------------|----------------------------------------------------------------------------------------------------|------------------------------------------------------|------------------------------------|
| D:                                                 | Иванов Иван Иванович                                                                                               |                                                                                                    | СНИЛС:                                               | 00742485335                        |
| сертификата:                                       | Сертификат физического лица                                                                                        |                                                                                                    |                                                      |                                    |
| дения сохранен<br>адобится номер<br>Сведения докум | ны. Вы можете продолжить работу с<br>р запроса 152PL3). <u>Скопировать ссы</u><br>мента, удостоверяющего личность: | запросом позже, перейдя по <u>сс</u><br><u>ку</u> . <u>Отправить ссылку на элект</u><br><u>Отправить ссылку на элект</u> | <u>ылке</u> (ссылка будет д<br><u>зонную почту</u> . | оступна до 02.07.2021, для доступа |
| 🧪 ИЗМЕНИТ                                          | ГЬ СВЕДЕНИЯ                                                                                                    |                                                                                                    |                                                      |                                    |
| Сведения для в                                     | ключения в запрос на сертификат:                                                                                   | 🕑 Добавлены                                                                                                    |                                                      |                                    |
| Запрос на серті                                    | ификат: 👩 <u>Иванов Иван Иванович</u>                                                                              | .req                                                                                                    |                                                      |                                    |
| 🧪 изменит                                          | ть сведения                                                                                                    |                                                                                                    |                                                      |                                    |
| Заявление на се                                    | ертификат:                                                                                                    | Сформировано                                                                                                    |                                                      |                                    |
| 🕂 ИЗМЕНИ                                           | ТЪ СВЕДЕНИЯ                                                                                                    |                                                                                                    |                                                      |                                    |
| Документы для                                      | получения сертификата:                                                                                             | 🛞 Не добавлены                                                                                                    |                                                      |                                    |
| Триложите скан                                     | н-копии оформленных документов д                                                                                   | ля подачи запроса.                                                                                                    |                                                      |                                    |
| Заявление на се                                    | ертификат*                                                                                                    |                                                                                                    |                                                      |                                    |
| ОБЗОР                                              | Здесь необходимо при<br>заявления с подпис                                                                         | крепить скан-копию<br>ью Получателя !!!                                                                                  |                                                      |                                    |
| Документ или с                                     | ведения, подтверждающие полномо                                                                                    | чия получателя сертификата 🕕                                                                                             | )                                                    |                                    |
| Дата докум                                         | чента: 🛅                                                                                                    | Указывается дата до<br>полномо                                                                                           | кумента, подтв<br>чия Получателя                     | ерждающего<br>I.                   |
| Копия докум                                        | мента: ОБЗОР Зде                                                                                                   | сь необходимо прикре<br>подтверждающего і                                                                                | епить скан-копи<br>толномочия Пол                    | ню документа,<br>учателя.          |
| i Makcum<br>gif, tif, t                            | iaльный размер загружаемого файлл<br>tiff, docx, doc, rtf, txt, pdf, xls, xlsx, ra                                 | а любого из документов – не бо.<br>rr, zip, 7z, ppt, odf.                                                                | пее 1 МБ, допустимые                                 | форматы: bmp, jpg, jpeg, png,      |
|                                                    |                                                                                                    |                                                                                                    |                                                      |                                    |

| 11.11.1.                                                                                                    |                                                                                                    | 5406105211                                                                                                    |                                                                                                    |  |
|----------------------------------------------------------------------------------------------------|----------------------------------------------------------------------------------------------------|----------------------------------------------------------------------------------------------------|----------------------------------------------------------------------------------------------------|--|
| аименование орган                                                                                                    | низации;                                                                                                    | УПРАВЛЕНИЕ ФЕДЕРАЛЬНОГО                                                                                                    | ) КАЗНАЧЕЙСТВА ПО НОВОСИБИРСКОЙ ОБЛАСТИ                                                                                      |  |
| ОРМИРОВАНИЕ                                                                                                    | СВЕДЕНИЙ                                                                                                    | і для подачи запроса і                                                                                                    | НА СЕРТИФИКАТ                                                                                                    |  |
| Номер запроса:                                                                                                    | 15ZPL3                                                                                                    |                                                                                                    | Статус: 📋 СОХРАНЕН ЧЕРНОВИК ЗАПРОСА                                                                                          |  |
| ФИО:                                                                                                    | Иванов Ив                                                                                                    | ан Иванович                                                                                                    | СНИЛС: 00742485335                                                                                                    |  |
| Тип сертификата                                                                                                    | а: Сертифика                                                                                                    | т физического лица                                                                                                    |                                                                                                    |  |
| Сведения сохран<br>понадобится ном                                                                                                    | ены. Вы може<br>lep запроса 19                                                                                                    | те продолжить работу с запрос<br>ZPL3). <u>Скопировать ссылку</u> . <u>От</u>                                                                                                    | ом позже, перейдя по <u>ссылке</u> (ссылка будет доступна до 02.07.2021, для доступа<br>править ссылку на электронную почту. |  |
| Сведения док                                                                                                    | умента, удост                                                                                                    | оверяющего личность:                                                                                                    | Добавлены                                                                                                    |  |
| 🧪 ИЗМЕНИ                                                                                                    | ИТЪ СВЕДЕНІ                                                                                                    | เя                                                                                                    |                                                                                                    |  |
| Сролоциа лла                                                                                                    |                                                                                                    |                                                                                                    | Лобавлены                                                                                                    |  |
| Сведения для<br>Запрос на сер                                                                                                    | включения в<br>отификат: 🗐<br>ИТЪ СВЕДЕН                                                                                                    | запрос на сертификат: 🤇<br>Иванов Иван Иванович.reg<br>19                                                                                                    | <u>Добавлены</u>                                                                                                    |  |
| Сведения для<br>Запрос на сер<br>Л ИЗМЕНИ<br>Заявление на<br>Ф ИЗМЕН                                                                                                    | включения в<br>отификат:<br>ить сведен<br>сертификат:<br>ить сведен                                                                                                    | запрос на сертификат: 🔗<br>) <u>Иванов Иван Иванович.req</u><br>19<br>19<br>19                                                                                                    | <u>Добавлены</u>                                                                                                    |  |
| Сведения для<br>Запрос на сер<br>ИЗМЕНИ<br>Заявление на<br>Ф ИЗМЕН<br>Документы дл<br>Приложите ск<br>Заявление на                                                            | включения в<br>отификат:                                                                                                    | запрос на сертификат:<br>Иванов Иван Иванович.гео<br>ия<br>ия<br>сертификата:<br>рмленных документов для пода                                                                                                    | Аобавлены<br>Сформировано<br>ачи запроса.                                                                                    |  |
| Сведения для<br>Запрос на сер<br>ИЗМЕНИ<br>Заявление на<br>Ф ИЗМЕН<br>Документы дл<br>Приложите ск<br>Заявление на<br>Ш Иванов_З                                              | включения в<br>отификат:                                                                                                    | запрос на сертификат:<br>Иванов Иван Иванович.гео<br>ИЯ<br>ИЯ<br>сертификата:<br>рмленных документов для пода<br>(499 Кб) <u>Удалить</u>                                                                               | Асформировано<br>ачи запроса.                                                                                                |  |
| Сведения для<br>Запрос на сер<br>ИЗМЕНИ<br>Заявление на<br>Ф ИЗМЕН<br>Документы дл<br>Приложите ск<br>Заявление на<br>Ю Иванов_З<br>Документ или                              | включения в<br>отификат:                                                                                                    | запрос на сертификат:<br>Иванов Иван Иванович.гео<br>ИЯ<br>ИЯ<br>сертификата:<br>рмленных документов для пода<br>(499 Кб) <u>Удалить</u><br>дтверждающие полномочия пол                                                | Добавлены<br>Сформировано<br>ачи запроса.                                                                                    |  |
| Сведения для<br>Запрос на сер<br>ИЗМЕНИ<br>Заявление на<br>Ф ИЗМЕН<br>Документы дл<br>Приложите ск<br>Заявление на<br>Мванов_З<br>Документ или<br>Дата докум                  | включения в<br>отификат:<br><b>ИТЬ СВЕДЕН</b>                                                                                                    | запрос на сертификат:<br>Иванов Иван Иванович.гео<br>ИЯ<br>ИЯ<br>Сертификата:<br>рмленных документов для пода<br>(499 Кб) <u>Удалить</u><br>дтверждающие полномочия пол<br>01.01.2020                                  | Добавлены<br>сформировано<br>ачи запроса.                                                                                    |  |
| Сведения для<br>Запрос на сер<br>ИЗМЕНИ<br>Заявление на<br>Ф ИЗМЕН<br>Документы дл<br>Приложите ск<br>Заявление на<br>Ю Иванов_З<br>Документ или<br>Дата докум<br>Копия докум | включения в<br>отификат:<br><b>ИТЬ СВЕДЕН</b><br>сертификат:<br><b>ИТЬ СВЕДЕН</b><br>и <b>ТЬ СВЕДЕН</b><br>и получения<br>сан-копии офо<br>сертификат*<br>аявление.pdf<br>и сведения, по<br>мента: * | запрос на сертификат:<br>Иванов Иван Иванович.гео<br>ИЯ<br>ИЯ<br>Сертификата:<br>рмленных документов для пода<br>(499 Кб) <u>Удалить</u><br>дтверждающие полномочия пол<br>01.01.2020<br>1<br>Иванов_Доверенность_2_от | Добавлены<br>сформировано<br>ачи запроса.<br>                                                                                |  |

| сертификата: Сертиф                                                                                                    | икат физического лица                                                                                                    |                                                                                                    |                                                                                               |                                                                |
|----------------------------------------------------------------------------------------------------|----------------------------------------------------------------------------------------------------|----------------------------------------------------------------------------------------------------|-----------------------------------------------------------------------------------------------|----------------------------------------------------------------|
|                                                                                                    | device version of strates                                                                                                    |                                                                                                    |                                                                                               |                                                                |
| цения сохранены. Вы мо<br>адобится номер запроса                                                                                                    | ожете продолжить работу с з<br>а 15ZPL3). Скопировать ссыли                                                                                                    | запросом позже, перейдя і<br>ку. Отправить ссылку на э                                                                                                    | по <u>ссылке</u> (ссылка будет д<br>лектронную почту.                                         | оступна до 02.07.2021, для доступа                             |
|                                                                                                    |                                                                                                    |                                                                                                    |                                                                                               |                                                                |
|                                                                                                    |                                                                                                    |                                                                                                    |                                                                                               |                                                                |
| ведения документа, уд                                                                                                    | остоверяющего личность:                                                                                                    | Добавлены                                                                                                    |                                                                                               |                                                                |
| 🥕 ИЗМЕНИТЬ СВЕДІ                                                                                                    | ЕНИЯ                                                                                                    |                                                                                                    |                                                                                               |                                                                |
|                                                                                                    |                                                                                                    |                                                                                                    |                                                                                               |                                                                |
| веления для включени                                                                                                    | я в запрос на сертификат:                                                                                                    | 🛇 Добавлены                                                                                                    |                                                                                               |                                                                |
|                                                                                                    | -                                                                                                    | 1. The second second second second second second second second second second second second second second second                                                                                                  |                                                                                               |                                                                |
| Запрос на сертификат:                                                                                                    | 🔯 Иванов Иван Иванович.г                                                                                                    | reg                                                                                                    |                                                                                               |                                                                |
| ИЗМЕНИТЬ СВЕДІ                                                                                                    | ЕНИЯ                                                                                                    |                                                                                                    |                                                                                               |                                                                |
|                                                                                                    |                                                                                                    |                                                                                                    |                                                                                               |                                                                |
|                                                                                                    |                                                                                                    | Chopunganaus                                                                                                    |                                                                                               |                                                                |
| аявление на сертифика                                                                                                    | a1;                                                                                                    | Сформировано                                                                                                    |                                                                                               |                                                                |
| 🕂 ИЗМЕНИТЬ СВЕД                                                                                                    | дения                                                                                                    |                                                                                                    |                                                                                               |                                                                |
|                                                                                                    |                                                                                                    |                                                                                                    |                                                                                               |                                                                |
|                                                                                                    |                                                                                                    |                                                                                                    |                                                                                               |                                                                |
| окументы для получен                                                                                                    | ия сертификата:                                                                                                    |                                                                                                    |                                                                                               |                                                                |
| окументы для получен<br>риложите скан-копии о                                                                                                    | ия сертификата:<br>оформленных документов дл.                                                                                                    | ія подачи запроса.                                                                                                    |                                                                                               |                                                                |
| окументы для получен<br>риложите скан-копии с<br>аявление на сертифика                                                                                                    | ия сертификата:<br>оформленных документов дл.<br>ат*                                                                                                    | ия подачи запроса.                                                                                                    |                                                                                               |                                                                |
| окументы для получен<br>Іриложите скан-копии с<br>аявление на сертифика<br>Мванов_Заявление.                                                                                                    | ия сертификата:<br>оформленных документов дл.<br>ат*<br>pdf (499 Кб) <u>Удалить</u>                                                                                                    | ия подачи запроса.                                                                                                    |                                                                                               |                                                                |
| окументы для получен<br>Іриложите скан-копии с<br>аявление на сертифика<br>Ванов_Заявление.<br>Окумент или сведения,                                                                                                    | ия сертификата:<br>оформленных документов дл.<br>aт*<br>pdf (499 K6) <u>Удалить</u><br>, подтверждающие полномоч                                                                                                    | ия подачи запроса.<br>ния получателя сертифика                                                                                                    | та 🚯                                                                                          |                                                                |
| окументы для получен<br>Іриложите скан-копии с<br>аявление на сертифика<br>Мванов_Заявление.<br>Окумент или сведения,                                                                                                    | ия сертификата:<br>оформленных документов дл.<br>ат <sup>*</sup><br>pdf (499 Кб) <u>Удалить</u><br>, подтверждающие полномоч                                                                                                    | ия подачи запроса.<br>ния получателя сертифика                                                                                                    | та                                                                                            |                                                                |
| цокументы для получен<br>Приложите скан-копии о<br>наявление на сертифика<br>Мванов_Заявление.<br>Документ или сведения,<br>Дата документа: *                                                                                                    | ия сертификата:<br>оформленных документов дл.<br>ат*<br>pdf (499 K6) <u>Удалить</u><br>, подтверждающие полномоч<br>01.01.2020 <b>с</b>                                                                                                    | ия подачи запроса.<br>ния получателя сертифика                                                                                                    | та 🚺                                                                                          |                                                                |
| цокументы для получен<br>Приложите скан-копии о<br>Гаявление на сертифика<br>В Иванов_Заявление.<br>Покумент или сведения,<br>Дата документа: *<br>Копия документа: *                                                                                                    | ия сертификата:<br>оформленных документов дл.<br>ат <sup>*</sup><br>pdf (499 K6) <u>Удалить</u><br>, подтверждающие полномоч<br>01.01.2020 <b>т</b><br>Ф Иванов_Доверенность                                                                                                    | ия подачи запроса.<br>ния получателя сертифика<br>5_2_от_01-01-2020.pdf (49)                                                                                                    | та 🚯<br>9 Кб) <u>Удалить</u>                                                                  |                                                                |
| окументы для получен<br>приложите скан-копии о<br>аявление на сертифика<br>Мванов_Заявление.,<br>Окумент или сведения,<br>Дата документа: *<br>Копия документа: *                                                                                                    | ия сертификата:<br>оформленных документов дл.<br>ат <sup>*</sup><br>pdf (499 K5) <u>Удалить</u><br>, подтверждающие полномоч<br>01.01.2020<br>Иванов_Доверенность                                                                                                    | ия подачи запроса.<br>ния получателя сертифика<br>5_2_от_01-01-2020.pdf (49)                                                                                                    | та <b>()</b><br>9 Кб) <u>Удалить</u>                                                          |                                                                |
| цокументы для получен<br>Приложите скан-копии о<br>Гаявление на сертифика<br>В Иванов_Заявление.<br>Покумент или сведения,<br>Дата документа: *<br>Копия документа: *<br>О Максимальный ј<br>ой. tif. tiff. docx.                                                                                                    | ия сертификата:<br>оформленных документов дл.<br>ат*<br>pdf (499 K6) <u>Удалить</u><br>, подтверждающие полномоч<br>01.01.2020<br>01.01.2020<br>01.01.2020<br>Ф Иванов_Доверенность<br>размер загружаемого файла.                                                                                                    | ия подачи запроса.<br>ния получателя сертифика<br>5_2_от_01-01-2020.pdf (49:<br>любого из документов — н<br>г. zin. 72. odf. odf.                                                                                | та 💽<br>9 Кб) <u>Удалить</u><br>не более 1 МБ, допустимые                                     | форматы: bmp, jpg, jpeg, png,                                  |
| цокументы для получен<br>Приложите скан-копии о<br>Гаявление на сертифика<br>Манов_Заявление.<br>Окумент или сведения,<br>Дата документа: *<br>Копия документа: *<br>Максимальный j<br>gif, tif, tiff, docx                                                                                                    | ия сертификата:<br>оформленных документов дл.<br>ат*<br>pdf (499 K6) <u>Удалить</u><br>, подтверждающие полномоч<br>01.01.2020<br>Иванов_Доверенность<br>размер загружаемого файла.<br>doc, rtf, bxt, pdf, xls, xlsx, rar                                                                                                    | ия подачи запроса.<br>ния получателя сертифика<br>5_2_от_01-01-2020.pdf (49:<br>любого из документов — н<br>г, zip, 7z, ppt, odf.                                                                                | та 🚺<br>9 Кб) <u>Удалить</u><br>не более 1 МБ, допустимые                                     | е форматы: bmp, jpg, jpeg, png,                                |
| окументы для получен<br>окументы для получен<br>саявление на сертифика<br>Окумент или сведения,<br>Дата документа: *<br>Копия документа: *<br>Максимальный ј<br>gif, tif, tiff, docx,                                                                                                    | ия сертификата:<br>оформленных документов дл.<br>ат*<br>pdf (499 Кб) <u>Удалить</u><br>, подтверждающие полномоч<br>01.01.2020<br>Иванов_Доверенность<br>размер загружаемого файла<br>. doc, rtf, bxt, pdf, xis, xisx, ran                                                                                                    | ия подачи запроса.<br>ния получателя сертифика<br>5_2_от_01-01-2020.pdf (49<br>любого из документов — н<br>г, zip, 7z, ppt, odf.                                                                                 | та 💽<br>9 Кб) <u>Удалить</u><br>не более 1 МБ, допустимые                                     | форматы: bmp, jpg, jpeg, png,                                  |
| цокументы для получен<br>Приложите скан-копии о<br>Гаявление на сертифика<br>В Иванов_Заявление.<br>Окумент или сведения,<br>Дата документа: *<br>Копия документа: *<br>Максимальный ј<br>gif, tif, tiff, docx,                                                                                                    | ия сертификата:<br>оформленных документов дл.<br>ат*<br>pdf (499 Кб) <u>Удалить</u><br>, подтверждающие полномоч<br>01.01.2020<br>01.01.2020<br>Мванов_Доверенность<br>размер загружаемого файла.<br>. doc, rtf, bxt, pdf, xls, xlsx, rar                                                                                                    | ия подачи запроса.<br>ния получателя сертифика<br>5_2_от_01-01-2020.pdf (49:<br>любого из документов — н<br>г, zip, 7z, ppt. odf.                                                                                | та 🚺<br>9 Кб) <u>Удалить</u><br>не более 1 МБ, допустимые                                     | форматы: bmp, jpg, jpeg, png,                                  |
| Цокументы для получен<br>Приложите скан-копии о<br>Гаявление на сертифика<br>№ Иванов_Заявление.<br>Документ или сведения,<br>Дата документа: *<br>Копия документа: *<br>1 Максимальный ј<br>gif, tif, tiff, docx,                                                                                                    | ия сертификата:<br>оформленных документов дл.<br>ат*<br>pdf (499 K6) <u>Удалить</u><br>, подтверждающие полномоч<br>01.01.2020 (с)<br>(с)<br>Иванов_Доверенность<br>размер загружаемого файла<br>. doc, rtf, txt, pdf, xls, xlsx, rar                                                                                                    | ия подачи запроса.<br>ния получателя сертифика<br>ь_2_от_01-01-2020.pdf (49<br>любого из документов — н<br>г, zip, 7z, ppt. odf.                                                                                 | та 👔<br>9 Кб) <u>Удалить</u><br>не более 1 МБ, допустимые                                     | е форматы: bmp, jpg, jpeg, png,                                |
| <ul> <li>цокументы для получен</li> <li>іриложите скан-копии саявление на сертифика</li> <li>Мванов_Заявление.</li> <li>документ или сведения,</li> <li>Дата документа: *</li> <li>Копия документа: *</li> <li>Максимальный ј<br/>gif, tif, tiff, docx,</li> <li>Нажимая кнопку «</li> </ul>                                                                                                    | ия сертификата:<br>оформленных документов дл.<br>ат*<br>pdf (499 K6) <u>Удалить</u><br>, подтверждающие полномоч<br>01.01.2020<br>)<br>01.01.2020<br>)<br>01.01.20 | ия подачи запроса.<br>ния получателя сертифика<br>s_2_от_01-01-2020.pdf (49/<br>любого из документов – н<br>r, zip, 7z, ppt, odf.                                                                                | та 🗊<br>9 Кб) <u>Удалить</u><br>не более 1 МБ, допустимые<br>ыох персональных данных          | е форматы: bmp, jpg, jpeg, png,<br>посредством сервисов СМЭВ в |
| <ul> <li>Цокументы для получен</li> <li>Приложите скан-копии саявление на сертифика</li> <li>Иванов_Заявление.</li> <li>Иванов_Заявление.</li> <li>Дата документа: *</li> <li>Копия документа: *</li> <li>Максимальный р<br/>gif, tif, tiff, docx,</li> <li>Нажимая кнопку «И<br/>соответствим с часс</li> </ul>                                                                                             | ия сертификата:<br>оформленных документов дл.<br>ат*<br>pdf (499 K5) <u>Удалить</u><br>, подтверждающие полномоч<br>01.01.2020<br>10.01.2020<br>01.01.2020<br>01.01.2                                                                                                    | ия подачи запроса.<br>ния получателя сертифика<br>5_2_от_01-01-2020.pdf (49<br>любого из документов — н<br>г, zip, 7z, ppt, odf.                                                                                 | та <b>()</b><br>9 Кб) <u>Удалить</u><br>не более 1 МБ, допустимые<br>ых персональных данных . | форматы: bmp, jpg, jpeg, png,<br>посредством сервисов СМЭВ в   |
| <ul> <li>(окументы для получен</li> <li>Іриложите скан-копии саявление на сертифика</li> <li>Иванов_Заявление.,</li> <li>Иванов_Заявление.,</li> <li>Дата документа: *</li> <li>Копия документа: *</li> <li>Максимальный ,</li> <li><i>ді, tif, tiff, docx,</i></li> <li>Нажимая кнопку «И соответствии с час<br/>- проверка сведени - проверка статиса</li> </ul>                                           | ия сертификата:<br>оформленных документов дл.<br>ат*<br>pdf (499 Кб) <u>Удалить</u><br>, подтверждающие полномоч<br>01.01.2020<br>10.01.2020<br>01.01.2020<br>01.01.2                                                                                                    | ия подачи запроса.<br>иия получателя сертифика<br>5_2_от_01-01-2020.pdf (49)<br>любого из документов — н<br>любого из документов — н<br>етесь на проверку указанн<br>ут выполнены проверки:<br>ина РФ;           | та <b>1</b><br>9 Кб) <u>Удалить</u><br>не более 1 МБ, допустимые<br>ых персональных данных    | форматы: bmp, jpg, jpeg, png,                                  |
| <ul> <li>(окументы для получен</li> <li>(риложите скан-копии саявление на сертифика</li> <li>Мванов_Заявление.,</li> <li>Дата документа: *</li> <li>Копия документа: *</li> <li>Максимальный у gif, tif, tiff, docx,</li> <li>Нажимая кнопку «// соответствии с час:<br/>- проверка сведени - проверка статуса</li> <li>проверка соответ</li> </ul>                                                          | ия сертификата:<br>оформленных документов дл.<br>ат*<br>pdf (499 Кб) <u>Удалить</u><br>, подтверждающие полномоч<br>01.01.2020<br>10.01.2020<br>10.01.2                                                                                                    | ия подачи запроса.<br>иия получателя сертифика<br>5_2_от_01-01-2020.pdf (49)<br>любого из документов — н<br>любого из документов — н<br>стесь на проверку указанн<br>ут выполнены проверки:<br>ина РФ;<br>иньох; | та 🚺<br>9 Кб) <u>Удалить</u><br>не более 1 МБ, допустимые<br>ыох персональных данных          | форматы: bmp, jpg, jpeg, png,<br>посредством сервисов СМЭВ в   |
| <ul> <li>Цокументы для получен</li> <li>Приложите скан-копии саявление на сертифика</li> <li>Иванов_Заявление.</li> <li>Иванов_Заявление.</li> <li>Дата документа: *</li> <li>Копия документа: *</li> <li>Максимальный ј<br/>gif, tif, tiff, docx,</li> <li>Нажимая кнопку «И<br/>соответствии с часс<br/>- проверка сведени<br/>- проверка соответ<br/>- проверка соответ<br/>- проверка соответ</li> </ul> | ия сертификата:<br>оформленных документов дл.<br>ат*<br>pdf (499 Кб) <u>Удалить</u><br>, подтверждающие полномоч<br>01.01.2020<br>10.01.2020<br>10.01.2                                                                                                    | ия подачи запроса.<br>иия получателя сертифика<br>5_2_от_01-01-2020.pdf (49:<br>любого из документов — н<br>любого из документов — н<br>стесь на проверку указанн<br>ит выполнены проверки:<br>ина РФ;<br>иных;  | та<br>9 Кб) <u>Удалить</u><br>не более 1 МБ, допустимые<br>ыох персональных данных            | а форматы: bmp, jpg, jpeg, png,<br>посредством сервисов СМЭВ в |

|                                                                | 15ZPL3                                                                                                    |                                                                          |                                                                | СОХРАНЕН ЧЕРНОВИК ЗАПРОСА                                        |
|----------------------------------------------------------------|----------------------------------------------------------------------------------------------------|--------------------------------------------------------------------------|----------------------------------------------------------------|------------------------------------------------------------------|
|                                                                | Иванов Иван Иванович                                                                                                    |                                                                          |                                                                | 00742485335                                                      |
| н сертврикатат<br>едения сохранен<br>надобится номер           | сертификат физического лица<br>ы. Вы можете продолжить работу с з<br>запроса 152PL3). <u>Скопировать ссыли</u>                                          | апросом позже, перейдя по<br>к <u>у</u> . <u>Отправить ссылку на эле</u> | <u>осылке</u> (ссылка будет дос<br><del>ктронную почту</del> . | тупна до 02.07.2021, для доступа                                 |
| Сведения докум                                                 | ента, удостоверяющего личность:<br><mark>Ъ СВЕДЕНИЯ</mark>                                                                                              | 🔮 Добавлены                                                              |                                                                |                                                                  |
| Сведения для в<br>Запрос на серті                              | ключения в запрос на сертификат:<br>«фикат: 🛐 <u>Иванов Иван Иванович.г</u>                                                                             | Добавлены<br>теа                                                         |                                                                |                                                                  |
| 🧨 ИЗМЕНИТ                                                      | ъсведения                                                                                                    |                                                                          |                                                                |                                                                  |
| Заявление на с                                                 | ертификат:                                                                                                    | 🛇 Сформировано                                                           |                                                                |                                                                  |
| Сведения п<br>Пожалуйста<br>только при лич<br>область, г. Нови | Передать с<br>одготовлены для подачи в УЦ ФК.<br>а, проверьте все сведения перед по<br>нном визите в Управление Федерал<br>осибирск, ул. Кирова, д.3/1. | ВЕДЕНИЯ ЗАПР<br>идачей запроса. Изменить в<br>ыного казначейства по Нов  | ооса в УЦ ФК                                                   | с? е подачи запроса можно будет<br>адресу: 630011, Новосибирская |
| Передать с                                                     | ведения запроса в УЦ ФК?                                                                                                    |                                                                          |                                                                |                                                                  |
|                                                                |                                                                                                    |                                                                          |                                                                | ОТМЕНА                                                           |
| Копия докуме                                                   | нта: Иванов_Доверенность                                                                                                    | _2_οτ_01-01-2020.pdf (499 )                                              | (6) Удалить                                                    |                                                                  |
|                                                                | альный размер загружаеного файла .<br>liff, docx, doc. rtf, btc pdf, xls: xlov, rar,                                                                    | любого из документов – не<br>, гір, 7z, ppt. edf,                        |                                                                | hopматыr bmp, jpg, jpeg, png.                                    |
| Нажимая к соответств                                           | нопку «Подать запрос», Вы соглашае<br>ип с частью 2.2 статыт 18 63-Ф3. 5уд                                                                              |                                                                          |                                                                |                                                                  |
|                                                                | сведений об организации в ЕГРЮЛ;<br>статуса действия паспорта граждани<br>соответствия ИНН и паспортных дан<br>соответствия ФИО и СНИЛС.                |                                                                          |                                                                |                                                                  |
|                                                                |                                                                                                    |                                                                          |                                                                |                                                                  |

|                                      | 15ZPL3                                                                                                    |                                              |                                    |
|--------------------------------------|----------------------------------------------------------------------------------------------------|----------------------------------------------|------------------------------------|
|                                      | Иванов Иван Иванович                                                                                                    |                                              | 00742485335                        |
|                                      | Сертификат физического лица                                                                                                    |                                              |                                    |
| Сведения сохране<br>понадобится номе | ны. Вы можете продолжить работу с запросом позже, перейдя по <u>со</u><br>р запроса 152PL3). <u>Скопировать ссылку</u> . <u>Отправить ссылку на электр</u> | <u>ылке</u> (ссылка будет д<br>ронную почту. | оступна до 02.07.2021, для доступа |
| Сведения доку                        | чента, удостоверяющего личность: 📀 Добавлены                                                                                                    |                                              |                                    |
| 🧪 измени                             | ть сведения                                                                                                    |                                              |                                    |
| Памат                                |                                                                                                    |                                              | ×                                  |

Запрос на сертификат № 15ZPL3 сформирован и будет автоматически проверен посредством сервисов Системы межведомственного электронного взаимодействия в соответствии с частью 2.2 статьи 18 63-ФЗ. Будут выполнены проверки:

в УЦ ФК

- проверка сведений об организации в ЕГРЮЛ;
- проверка статуса действия паспорта гражданина РФ;
- проверка соответствия ИНН и паспортных данных;
- проверка соответствия ФИО и СНИЛС.

Обращаем внимание, что в соответствии с частью 3 статьи 7.2 Федерального закона от 27.07.2010 № 210-ФЗ «Об организации предоставления государственных и муниципальных услуг» после направления межведомственного запроса в СМЭВ срок подготовки ответа может составлять до 5 рабочих дней. В случае наличия расхождений в сведениях по итогам прохождения проверок, Вам будет отправлено уведомление по указанному адресу электронной почты. При отсутствии расхождений или невозможности осуществления проверок в заданный срок запрос на сертификат будет направлени в Управление Федерального казначейства по Новосибирской области по адресу: 630011, Новосибирская область, г. Новосибирск, ул. Кирова, д.3/1.

В случае положительного результата проверки запроса, по указанному адресу электронной почты Вам будет отправлено приглашение для личного посещения Удостоверяющего центра с целью предоставления заявления на сертификат и документа, подтверждающего правомочие обращаться за получением сертификата (не требуется для лица, действующего от имени организации без доверенности).

Для контроля статуса рассмотрения заявления в обязательном порядке необходимо отслеживать сообщения, которые будут направляться на указанный в заявлении адрес электронной почты (сообщения могут попадать в папку "Спам" или "Нежелательная почта", просим это контролировать).

Запрос будет храниться в Системе до 02.07.2021. После истечения указанного срока запрос на сертификат и соответствующие сведения будут удалены без возможности их восстановления.

Вы можете распечатать памятку с инструкцией.

ЗАКРЫТЬ ПЕЧАТЬ

Нажимая инопку «Подать запрос», Вы соглашаетесь на проверку указанных персональных данных посредством сервисов СМЭВ и соответствии с частью 2.2 статьи 18 63-ФЗ. Будут выполнены проверки:

- проверка сведений об организации в ЕГРЮЛ:
- проверка статуса действия паспорта гражданина РФ;
- проверка срответствия ИНН и паспортных данн
- проверка соответствия ФИО и СНИЛС

Уведомления об изменении статуса запроса на сертификат будут направлены на указанный Вами адрес электронной почты.

После получения уведомления о необходимости личного визита, нужно предоставить оригиналы документов в ТОФК по месту обслуживания.